FLUP Biblioteca Central Serviço de Empréstimo Interbibliotecas

# Manual EIB Sistema Aleph versão 500.18

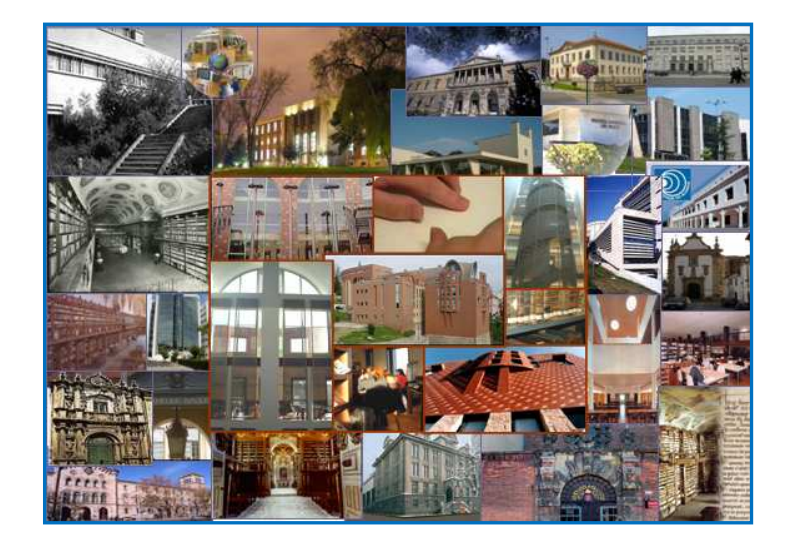

Maria Julieta Peixoto

2009

FLUP Biblioteca Central Serviço de Empréstimo Interbibliotecas

# Manual EIB Sistema Aleph versão 500.18

Maria Julieta Peixoto

2009

Título: Manual EIB: Sistema Aleph versão 500.18 Elaborado por: Maria Julieta Peixoto Revisão: Isabel Pereira Leite Data: 2009

# Introdução

O Serviço de Empréstimo Interbibliotecas pode visualizar-se como uma pequenina sala com uma secretária e um computador. As suas quatro paredes estão revestidas de portas e janelas por onde entram e saem exemplares a esvoaçar.

O que faz do EIB um serviço especial é a missão de satisfazer as necessidades dos leitores mesmo para além dos recursos existentes dentro de uma biblioteca, colocando a meta no acesso ao conhecimento onde quer que ele se encontre e seja qual for o seu formato. Por outro lado, cria uma inter-relação entre bibliotecas, centros de documentação e outras instituições num espírito de partilha que encarna a essência da era da informação e do livre acesso.

Neste contexto, a melhoria constante dos serviços e das ferramentas, através das quais são prestados é um factor essencial para garantir a qualidade e a continuidade do bom trabalho de todos.

O sistema Aleph é uma peça chave em toda esta engrenagem e, com o objectivo de tirar partido de todas as suas potencialidades, elaborou-se o manual que aqui se apresenta, e que foi feito a partir do manual do módulo EIB disponibilizado em inglês no portal de documentação da Ex-Libris.

Apresentam-se em anexo as fichas de pedidos EIB, utilizadas em suporte de papel, a ficha de autorização do autor que criei para ressalva deste serviço e as cartas dos protocolos criadas para satisfazerem as necessidades deste serviço e adaptadas para versões bilingues pela responsável pela biblioteca central da FLUP.

# Sumário

| 1. O Processo EIB                                                       | 6  |
|-------------------------------------------------------------------------|----|
| 2. Fornecedores EIB                                                     | 8  |
| 2.1 Lista de Fornecedores EIB                                           | 8  |
| 2.2 Formulário de Informação do Fornecedor EIB                          | 12 |
| 2.2.1 Informações Gerais                                                | 12 |
| 2.2.2 Conta                                                             | 14 |
| 3. Criar um Pedido EIB                                                  | 17 |
| 3.1 Verificação de limites EIB                                          | 17 |
| 3.1.1 Total Limite EIB                                                  | 17 |
| 3.1.2 Limite Activo EIB                                                 | 17 |
| 3.2 Métodos para Criar um Pedido EIB                                    | 18 |
| 3.2.1 Pedido feito a partir do OPAC Web – Sem Registo Bibliográfico     | 18 |
| 3.2.2 Pedido feito a partir do OPAC Web – Com Registo Bibliográfico     | 18 |
| 3.2.3 Pedido feito a partir do GUI – Módulo de EIB.                     | 18 |
| 3.3 Informações Gerais                                                  | 21 |
| 4. Processamento de um Pedido EIB                                       | 23 |
| 4.1 Identificar Novos Pedidos                                           | 23 |
| 4.1.1 Informação do Requerente                                          | 23 |
| 4.1.2 Informação Bibliográfica                                          | 26 |
| 4.1.3 Pedidos aos Fornecedores                                          | 27 |
| 4.1.4 Identificar Novos Pedidos                                         | 29 |
| 4.2 Criação do Pedido EIB                                               | 31 |
| 4.2.1 Formulário Registo Informações EIB - Entidade                     | 31 |
| 4.2.2 Formulário Registo Informações EIB Datas                          | 34 |
| 4.3 Envio do Pedido EIB                                                 | 36 |
| 4.4 Respostas do Fornecedor                                             | 36 |
| 4.5 Envio de Cartas aos Fornecedores                                    | 37 |
| 4.6 Cancelamento de Pedidos                                             | 38 |
| 4.7 Notificação de Chegada                                              | 39 |
| 4.7.1 Tipos de Material - Empréstimo                                    | 40 |
| 4.7.2 Tipos de Material - Fotocópias                                    | 42 |
| 4.8 Devolução de Empréstimo pelo Leitor                                 | 43 |
| 4.8.1 Através do Separador de Pedidos aos Fornecedores                  | 43 |
| 4.8.2 Através do Menu de Anlicações                                     | 44 |
| 4.9 Histórico de Pedido EIB                                             | 45 |
| 5. Leitor EIB Externo                                                   | 47 |
| 5.1 Registar um Leitor EIB                                              | 47 |
| 6 Pedido EIB Externo                                                    | 50 |
| 6 1 Localizar o Exemplar Pedido                                         | 50 |
| 6.2 Registo Administrativo de Pedido EIB Externo                        | 51 |
| 6.3 Formulário Pedido EIB Externo                                       | 52 |
| 6.3.1 Separador 1-Pedido                                                | 53 |
| 6 3 2 Separador 2-Entregue                                              | 54 |
| 6 4 Tipos de Envio EIB Externo                                          | 56 |
| 6 5 Envio de EIB Externo: Empréstimo / Fotocópia                        | 57 |
| 6 6 Devolução de Empréstimo pelo Leitor                                 | 59 |
| 6.6.1 Através da Janela de Pedidos Externos Para Registo Administrativo | 60 |
| 6 6 2 Através do Menu de Anlicações                                     | 60 |
| 0.0.2 Thrutob do mond de reproduções                                    | 50 |

# 1. O Processo EIB

# <u>1. O Processo EIB</u>

O processo de EIB consiste das seguintes etapas:

- 1. Criar um registo bibliográfico através da WEB OPAC ou do GUI ILL

- Criar um registo bibliográfico através da WEB C
   Completar o pedido de um leitor
   Verificar o registo bibliográfico
   Identificar potenciais fornecedores do pedido
   Criar um pedido ao fornecedor
   Fazer despacho do pedido ao fornecedor
   Fazer despacho do pedido ao fornecedor
   Registar a chegada do material
   Emprestar o material ao leitor
   Registar a devolução do material pelo leitor
   Devolver o material ao fornecedor

Durante todo esse processo, diversas informações podem ser enviadas tanto ao leitor como ao fornecedor, cujas respostas devem ser registadas.

# 2. Fornecedores EIB

# 2. Fornecedores EIB

2.1 Lista de Fornecedores EIB

2.2 Formulário de Informação do Fornecedor EIB

Os registos de fornecedores de EIB são armazenados junto dos registos de fornecedores de aquisição, na tabela de dados Z70, mas apenas os registos dos fornecedores de EIB são exibidos e disponíveis para acesso e utilização dos operadores com privilégios relacionados com as actividades de EIB.

# 2.1 Lista de Fornecedores EIB

Os registos de fornecedor são criados, modificados e eliminados através da Lista de Fornecedor, usando um dos seguintes métodos:

Clicando na opção Administração / Lista Fornecedores EIB

Administração Opções Gestão vouchers Lista fornecedores EIB

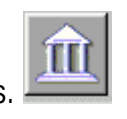

Ou clicando no ícone de ferramentas. A Lista será exibida:

| Entidade EIB Lista                   | ı - Não Filtrada                                    |          |                                    |
|--------------------------------------|-----------------------------------------------------|----------|------------------------------------|
| Ordenado por —<br>C Nome<br>© Código | Introduza texto inicial                             |          | Adicionar<br>Modificar<br>Duplicar |
| Cód.                                 | Nome                                                | ]        | Apagar                             |
| APH                                  | Academia Portuguesa da História                     | ^        | Morada                             |
| APIT                                 | Associação Portuguesa de                            |          | Sub-biblioteca                     |
|                                      | Intercâmbio Teatral                                 |          | Filtrar por                        |
| BAEAM                                | Agrupamento de Escolas Augusto<br>Moreno            |          | Chaves                             |
| BC-UV                                | Universidade de Vigo                                |          |                                    |
| BCE-UM                               | Biblioteca de Ciências da Educação<br>-Univ. Minho  |          |                                    |
| BE-EC                                | European Commission - Interlibrary<br>Loans Service |          |                                    |
| BE-ULB                               | Université Libre de Bruxelles                       |          | Sair                               |
| BE-ULKUL                             | University Library KULeuven                         |          |                                    |
| BC-LIPT                              | Ribliotora Coral da Universidade                    | <b>×</b> | Ajuda                              |

A Lista Fornecedores EIB oferece três opções que facilitam a pesquisa:

#### Ordenar por

Pode optar por ordenar a lista pelo nome ou pelo código do fornecedor.

#### Texto inicial

Pode saltar para um ponto específico na lista, digitando o texto no campo de texto, e clicando Enter

#### Palavras-chave

Clique Chaves para recuperar fornecedores EIB com a palavra-chave que designar. É possível usar truncaturas.

Os campos pesquisáveis podem ser parametrizados. Podem ser, a título de exemplo:

- Código Adicional
- Nome do Fornecedor
- Contacto
- País
- Tipo Material
- Moradas do Fornecedor

#### Botões na Lista Fornecedores EIB

#### Adicionar

Para adicionar um novo fornecedor à lista, clique Adicionar. A Ficha de Informação do Fornecedor será exibida para editar.

#### Modificar

Para alterar as informações de um determinado fornecedor, sublinhar o fornecedor e clicar em Modificar. O Formulário de Informação do Fornecedor será exibido para que o possa preencher.

#### Duplicar

É possível adicionar um novo fornecedor copiando um já existente e editando depois a ficha de informação. Sublinhe o fornecedor cuja informação pretende copiar e clique Duplicar. A ficha de informação do fornecedor será aberta, já preenchida com as informações copiadas, para editar apenas os campos que são diferentes.

#### Apagar

Para apagar um fornecedor da lista, seleccione o fornecedor em causa e clique Apagar. Se houver processos EIB activos associados a este fornecedor, o sistema não permitirá que seja eliminado.

#### Morada

Quando clica no botão Morada, é exibida a janela seguinte:

| Moradas Fornecedo    | r                                                             | X             |
|----------------------|---------------------------------------------------------------|---------------|
| 1. Endereco Encomend | a) 2. Endereco Reclamação   3. Endereco Pagamento   4. Ender  | eco Devolução |
| 5. Epdereco EDI      | a el chuereço kecialitação os cindereço Pagamento o 4. cinder |               |
| 5. Endereço EDT      |                                                               |               |
| Nome:                | Academia Portuguesa da História - Biblioteca 🖳                | Alterar       |
| Morada:              | Palácio dos Lilases                                           |               |
|                      | Alameda das Linhas de Torres, nº 198-200                      |               |
|                      | 1769-024 Lisboa                                               |               |
|                      |                                                               |               |
| Cidade:              | I                                                             |               |
| Estado:              |                                                               |               |
| País:                |                                                               |               |
| Código postal:       |                                                               |               |
| Telefone:            | ( 351) 217 549 060                                            |               |
| Nº Fax:              | (+351) 217 591 382                                            |               |
| Email:               | acad.port.historia@sapo.pt                                    |               |
| End. IP/URL:         |                                                               |               |
| Nota:                | 11281                                                         | Cancelar      |
|                      |                                                               | Ajuda         |

Todas as janelas de Moradas são compostas pelos mesmos campos. Deve introduzir uma morada no guia Endereço Encomenda (o endereço deste fornecedor específico para o qual o pedido de EIB será enviado), e pode deixar em branco os outros endereços. Se assim for, o Endereço de Encomenda será utilizado para as reclamações. O Nome do Fornecedor que for introduzido na Ficha de Informação será inserido aqui.

#### Sub-biblioteca

Clique no botão Sub-biblioteca para atribuir uma ou mais sub-bibliotecas ao Fornecedor EIB. Aparecerá a seguinte janela:

| Actuais |   | Possívei |                                 | ОК       |
|---------|---|----------|---------------------------------|----------|
|         |   | BCFLP    | Bib. Central da FLUP            |          |
|         |   | NPP      | Núcleo de Publ.<br>Periódicas   |          |
|         | • | NTD      | Núcleo Trabalhos<br>de Docentes |          |
|         |   | NDA      | Núcleo de<br>Dissertações Acad  |          |
|         |   | MNL      | Núcleo de material<br>não-livro |          |
|         |   | BFA      | Bib. Ferreira de<br>Almeida     | Cancelar |

A lista do lado direito mostra todas as sub-bibliotecas disponíveis. A lista da esquerda mostra as sub-bibliotecas atribuídas ao fornecedor em causa.

#### Atribuir

Para atribuir uma sub-biblioteca a um Fornecedor EIB, seleccione a sub-biblioteca desejada e clique na seta para a esquerda. A biblioteca vai passar para a lista do lado esquerdo.

#### Remover

Para remover uma biblioteca de um Fornecedor EIB, na lista da esquerda seleccione a subbiblioteca indesejada e clique na seta para a direita. A sub-biblioteca passará para a lista da direita.

#### Não Atribuir

Se não seleccionar qualquer sub-biblioteca, o Fornecedor EIB em causa poderá receber pedidos de todas as sub-bibliotecas existentes no sistema.

#### Filtrar por

Clicando no botão de Filtrar por é possível delimitar o conteúdo da Lista de Fornecedores: filtrar por fornecedores ligados a uma determinada sub-biblioteca, por fornecedores que utilizam uma determinada divisa, ou por fornecedores que tenham um estatuto específico.

#### Chaves

Clicar no botão Chaves permite introduzir a palavra-chave pela qual pretende filtrar a lista.

# 2.2 Formulário de Informação do Fornecedor EIB

A Ficha do Fornecedor EIB permite registar as suas informações administrativas. Este formulário é composto por duas partes, acessíveis clicando nos respectivos separadores. Depois de preenchidas as duas partes, clique em Actualizar.

#### 2.2.1 Informações Gerais

| Informação entidad | le - FLP50                      | ×          |
|--------------------|---------------------------------|------------|
| 1. Info - Geral    |                                 | 2. Conta   |
|                    |                                 |            |
| Data Abertura:     | 16/02/06 Data 27/04/07          | Actualizar |
| Operador:          | JPEIXOTO                        |            |
| Código entidade:   | АРН                             |            |
| Código EDI:        |                                 |            |
| Tipo EDI:          |                                 |            |
| Código adicional:  |                                 |            |
| Nome Entidade:     | Academia Portuguesa da História |            |
| Contacto 1:        | Ana Paula Quaresma              |            |
| Contacto 2:        |                                 |            |
| Contacto 3:        |                                 | <br>       |
| Contacto 4:        |                                 |            |
| Contacto 5:        |                                 |            |
| Estado:            | AC                              |            |
| País:              | Portugal                        |            |
| Língua:            | POR                             |            |
| Tipo Material:     |                                 |            |
| Nota:              | 11281                           | Cancelar   |
|                    |                                 |            |
|                    |                                 | Ajuda      |

#### Data Abertura

Data em que o registo foi aberto. Preenchida automaticamente pelo sistema.

#### Data de Actualização

Data em que o registo foi actualizado. Preenchida automaticamente pelo sistema.

#### Operador

Este é um campo só de leitura. O nome do login do operador é automaticamente inserido neste campo.

#### Código Fornecedor

Campo obrigatório. O Código Entidade é o único código pelo qual o sistema identifica o fornecedor. Comporta até 20 caracteres alfanuméricos.

#### Código EDI

Irrelevante para o EIB.

#### Tipo EDI Irrelevante para o EIB.

#### Código Adicional

Para atribuir um código complementar a um fornecedor, introduza-o aqui.

#### Nome Entidade

Campo obrigatório. Este é o nome que irá aparecer na Lista de Fornecedores. Comporta até 150 caracteres.

#### Contacto 1-5

Campos opcionais. Aceita até 5 contactos. Cada campo de contacto pode ter até 200 caracteres.

#### Estado

Opcional. Pode digitar um código de 2 caracteres, definido pela sua biblioteca, para efeitos de elaboração de relatórios ou filtragem de dados. A um fornecedor com o Estado NA (não activo) não pode ser atribuído um pedido ElB.

#### País

País do fornecedor.

#### Língua

Obrigatório. Indica a língua de correspondência com o fornecedor.

#### Tipo Material

Opcional. Descreve o tipo de material que normalmente se pede a um determinado fornecedor. Aceita até 20 caracteres.

#### Nota

Pode introduzir uma nota de até 100 caracteres de comprimento.

# <u>2.2.2 Conta</u>

| Informação entidad    | e - FLP50   |                     |          | ×          |
|-----------------------|-------------|---------------------|----------|------------|
| 1. In                 | ifo - Geral | Ì                   | 2. Conta | Ì          |
|                       |             |                     |          | ŕ          |
| № Conta (M):          |             |                     |          | Actualizar |
| Nº Conta (S):         |             |                     |          |            |
| Nº Conta Bancária:    |             |                     |          |            |
| Câmbio 1:             | EUR         | Câmbio 3:           |          |            |
| Câmbio 2:             |             | Câmbio 4:           |          |            |
| Termos acordados:     | -           | Termos percent.:    | 0.00     |            |
|                       |             | Demora Chegadas:    | 15       |            |
|                       |             | Demora Devoluções:  | 3        |            |
|                       |             |                     |          |            |
|                       |             |                     |          |            |
|                       |             |                     |          |            |
| Tipo Entrega pedidos: | LE          |                     |          |            |
| Formato Carta:        | 00          | Método Envio carta: | EMAIL    |            |
| Formato Lista:        | 00          | Método envio lista: | EMAIL    |            |
|                       |             |                     |          |            |
|                       |             | Anexo E-Mail:       | н        |            |
|                       |             |                     |          | Cancelar   |
|                       |             |                     |          | Ajuda      |

#### № Conta (M)

Opcional. Este campo é utilizado para pedidos de aquisição. É o número da sua conta para monografias, tal como foi registado pelo fornecedor.

#### Nº Conta (S)

Opcional. Este campo é utilizado para pedidos de aquisição. É o número da sua conta para publicações periódicas, tal como foi registado pelo fornecedor.

#### Nº Conta Bancária (Fornecedor)

Opcional. Este campo é utilizado para pedidos de aquisição. Pode inserir o nome e número de conta bancária utilizada pelo Fornecedor.

#### Moeda 1-4

São as divisas utilizadas pelo fornecedor e podem ser até quatro. A primeira é inserida por defeito como a moeda padrão para todos os novos pedidos a este fornecedor. O sistema não permitirá que especifique uma moeda relacionada com o pedido ao fornecedor que não conste do registo.

British Library Vouchers (VOU) são considerados como uma divisa. Termos acordados Irrelevante para o EIB.

Termos Percent. Irrelevante para o EIB.

#### Demora Chegadas

Quando um pedido é feito a um fornecedor, o valor inserido neste campo é adicionado à data em que o pedido foi criado, a fim de se determinar a data em que se prevê a chegada do material à biblioteca (data prevista de chegada).

#### Demora Devoluções

Quando um exemplar é recebido da parte do fornecedor, é indicada uma data de devolução ao fornecedor (data esperada de devolução). Esta data é inscrita no formulário de notificação de chegada. Deve certificar-se de que o exemplar é devolvido à sua biblioteca uns dias antes desta data, para que o possa devolver ao fornecedor em tempo útil. O número de dias que pretende como `folga' deve ser inserido aqui.

#### Tipo Entrega Pedidos

Obrigatório. O valor inserido neste campo será usado como o valor por defeito na opção Enviar Pedido Por, e aplicado a todos os novos pedidos feitos a este fornecedor. Alguns dos valores possíveis são:

- LE Carta única
- LI Formato Lista
- CH Cadeia Carta
- BL British Library (ART) Formato
- DAN Formato Dinamarquês

#### Formato Carta

É o talão do pedido EIB definido por defeito que será gerado para o fornecedor em causa. A carta será gerada quando enviar um pedido para o fornecedor.

#### Método Envio Carta

Pode imprimir o pedido EIB e enviá-lo por correio convencional ou pode enviá-lo directamente por e-mail.

#### Formato Lista

É o formato que o sistema utilizará para gerar uma lista de pedidos para um fornecedor EIB quando utiliza a função Lista de Pedidos para Fornecedores, disponível em Serviços.

#### Método Envio Lista

Pode imprimir a lista de pedidos EIB e enviá-la por correio convencional ou pode enviá-la por e-mail.

#### Anexo E-mail

Define o modo como o fornecedor recebe as cartas no caso de envio por correio electrónico. As opções são: receber anexos em HTML; texto simples no corpo da mensagem; ou ambos. Por defeito receberá ambos.

# 3. Criar um Pedido EIB

# <u>3. Criar um Pedido EIB</u>

- 3.1 Verificação de limites EIB
- 3.2 Métodos de Colocação do Pedido
- 3.3 Informações Gerais

# 3.1 Verificação de limites EIB

Os pedidos podem ser colocados através da Internet via OPAC WEB o no GUI EIB. Em ambos os casos, o sistema fará as verificações necessárias para garantir que o leitor não excedeu os limites de empréstimo EIB.

Os limites EIB são definidos na informação global leitor no Módulo de Circulação. Os dois campos relevantes são: Total Limite EIB e Limite Activo EIB.

| Informação global Lei                            | tor - FLP000002104/1     | 2273/Nome Instituiçã                                                      | 0                         | ×                   |
|--------------------------------------------------|--------------------------|---------------------------------------------------------------------------|---------------------------|---------------------|
| <u>1. Info</u>                                   | ormação Leitor (1)       | )<br>Y                                                                    | 2. Informação Leitor (2)  | ) j                 |
| Data abertura;<br>ID Utilizador;<br>Cód. Barras; | 09/05/09<br>FLP000002104 | Data Actualização:<br>Pin Code:<br>Verificação 2:                         | 09/05/09<br>****          | Actualizar<br>Reler |
| Nome:                                            | Nome Instituição         |                                                                           | Ţ                         |                     |
| Cumprimento:<br>Título:                          |                          | Data de Nascimento:                                                       |                           |                     |
| Unable to Find Id<br>UterForm Static Gender      |                          | J<br>Unable to Find Id<br>UserForm Static RirthDlac                       |                           |                     |
| Bib. EIB:<br>Total limite EIB:                   | BCFLP                    | Limite titulos pedidos:<br>Língua:                                        | 0000<br>POR               |                     |
| Limite activo EIB:                               | 9999                     | Orçamento:<br>Perfil:                                                     |                           |                     |
| ID Proxy:                                        |                          | Bib. recolha material:                                                    |                           |                     |
| ID Primaria:<br>Tipo Proxy:                      | 00                       | Bib. expedição:                                                           |                           |                     |
| Anexo E-Mail:                                    | •                        | <ul> <li>Autoriza utilização dad</li> <li>Enviar correspondênc</li> </ul> | os pessoais:<br>ia leitor | Cancelar<br>Ajuda   |

## 3.1.1 Total Limite EIB

O Total Limite EIB indica o número máximo de pedidos EIB que o leitor pode fazer dentro de um determinado período de tempo.

Um campo no separador das informações do utilizador do OPAC Web mostra o número total de pedidos EIB que um leitor fez. Clicando no respectivo *link* são fornecidas as informações relativas a cada pedido.

#### 3.1.2 Limite Activo EIB

O Limite Activo EIB indica o número de pedidos EIB activos que podem existir em qualquer momento. Se a política da sua biblioteca não limitar o número de pedidos EIB, defina o valor deste campo para 9999.

Um campo de informação do leitor no OPAC Web mostra o número de pedidos activos que o leitor tem. Clicando no *link* são fornecidas as informações relativas a cada pedido.

# 3.2 Métodos para Criar um Pedido EIB

## 3.2.1 Pedido feito a partir do OPAC Web – Sem Registo Bibliográfico

Um pedido pode ser colocado no OPAC. O utilizador deve, em primeiro lugar, identificar-se com o seu login ID e código de barras.

Depois de preenchida a ficha ou o formulário do pedido clica-se em Enviar. O sistema dá uma mensagem informando que o pedido foi registado.

## 3.2.2 Pedido feito a partir do OPAC Web – Com Registo Bibliográfico

É possível pesquisar uma base de dados através do OPAC Web, seleccionar um registo completo e clicar no link Criar Um Pedido EIB. Normalmente, pelo protocolo ALEPH - Z39.50 os registos serão compatíveis e recuperáveis a partir das várias modalidades de pesquisa: Pesquisar e Percorrer. A informação bibliográfica é inserida no pedido. Clique Enviar e o sistema dá uma mensagem informando que o pedido foi registado.

#### 3.2.3 Pedido feito a partir do GUI – Módulo de EIB

Um novo pedido pode ser criado no Módulo EIB, pelo bibliotecário e não pelo leitor. No menu Pedido EIB, seleccionar a opção Criar Pedido EIB e Registo.

Pedido de EIB EIB Externo Criar pedido EIB e registo Listas de pedidos Pesquisa Percorrer Devolução Pedido Interno

Ou através da barra de ferramentas, usando o ícone respectivo.

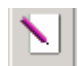

Será exibida uma janela com quatro separadores que correspondem aos formulários a formatos possíveis: Periódico/Artigo; preencher para os vários Monografia/Tese; Actas/Comunicação; Relatório.

Segue-se o aspecto das fichas a preencher para:

Periódico/Artigo

| Criação de pedido EIB P   | eriódico/Artigo                                             | ×                |
|---------------------------|-------------------------------------------------------------|------------------|
| 1. Pedido Periódico/Artic | 20 2. Pedido Monografia/Tese 3. Pedido Actas/Comunicação 4. | Pedido Relatório |
| ID requerente:            |                                                             | Enviar           |
| Nome requerente:          | <br>[                                                       |                  |
| Biblioteca EIB:           | FLP20 - EIB                                                 |                  |
| Título:                   |                                                             |                  |
| Volume:                   |                                                             |                  |
| Fascículo:                |                                                             |                  |
| Ano:                      |                                                             |                  |
| Páginas:                  |                                                             |                  |
| Autor:                    |                                                             |                  |
| Título (artigo):          |                                                             |                  |
| ISSN                      |                                                             |                  |
| Fonte:                    |                                                             |                  |
| Nota (texto livre):       |                                                             | Capcelar         |
|                           |                                                             |                  |
|                           |                                                             | Ajuda            |

# Monografia/Tese

| Criação de pedido EIB N  | 1onografia/Tese                                                                        |
|--------------------------|----------------------------------------------------------------------------------------|
| 1. Pedido Periódico/Arti | go <u>2. Pedido Monografia/Tese</u> 3. Pedido Actas/Comunicação 4. Pedido Relatório 4. |
| ID requerente:           |                                                                                        |
| Nome requerente:         |                                                                                        |
| Biblioteca EIB:          | FLP20 - EIB                                                                            |
| Autor:                   |                                                                                        |
| Título:                  |                                                                                        |
| Edição:                  |                                                                                        |
| Local de publicação:     |                                                                                        |
| Editor:                  |                                                                                        |
| Data de publicação:      |                                                                                        |
| Colecção:                |                                                                                        |
| ISBN/ISSN                |                                                                                        |
| Volume:                  |                                                                                        |
| Páginas:                 |                                                                                        |
| Fonte:                   |                                                                                        |
| Nota (texto livre):      | Ajuda                                                                                  |

## Actas/Comunicação

| Criação de pedido EIB /  | Actas/Comunicação                                                    | ×               |
|--------------------------|----------------------------------------------------------------------|-----------------|
| 1. Pedido Periódico/Arti | go 2. Pedido Monografia/Tese <u>3. Pedido Actas/Comunicação</u> 4. F | edido Relatório |
| ID requerente:           |                                                                      | Enviar          |
| Nome requerente:         |                                                                      |                 |
| Biblioteca EIB:          | FLP20 - EIB                                                          |                 |
| Título:                  |                                                                      |                 |
| Autor(comunicação):      |                                                                      |                 |
| Local de publicação:     |                                                                      |                 |
| Editor:                  |                                                                      |                 |
| Data de publicação:      |                                                                      |                 |
| ISBN/ISSN                |                                                                      |                 |
| Fascículo:               |                                                                      |                 |
| Comunicação:             |                                                                      |                 |
| Volume:                  | Páginas:                                                             |                 |
| Fonte:                   |                                                                      | Creating 1      |
| Nota (texto livre):      |                                                                      |                 |
|                          |                                                                      | Ajuda           |

### Relatório

| Criação de pedido EIB R   | elatório                                                        | ×                   |
|---------------------------|-----------------------------------------------------------------|---------------------|
| 1. Pedido Periódico/Artig | o 🔰 2. Pedido Monografia/Tese 🔰 3. Pedido Actas/Comunicação 📔 👘 | 4. Pedido Relatório |
| ID requerente:            |                                                                 | Enviar              |
| Nome requerente:          |                                                                 |                     |
| Biblioteca EIB:           | FLP20 - EIB                                                     |                     |
| Número de relatório:      |                                                                 |                     |
| Autor:                    |                                                                 |                     |
| Título:                   |                                                                 |                     |
| Local de publicação:      |                                                                 |                     |
| Editor:                   |                                                                 |                     |
| Data de publicação:       |                                                                 |                     |
| Colecção:                 |                                                                 |                     |
| Fonte:                    |                                                                 |                     |
| Nota (texto livre):       |                                                                 |                     |
|                           |                                                                 | Cancelar            |
|                           |                                                                 |                     |
|                           |                                                                 | <u>Aj</u> uda       |

Segue-se o aspecto de uma ficha preenchida para uma monografia:

| Criação de pedido EIB M   | 1onografia/Tese 🛛 🕺                                                                 |
|---------------------------|-------------------------------------------------------------------------------------|
| 1. Pedido Periódico/Artig | go <u>2. Pedido Monografia/Tese</u> 3. Pedido Actas/Comunicação 4. Pedido Relatório |
| ID requerente:            | 8378 Enviar                                                                         |
| Nome requerente:          | Peixoto, Maria Julieta da Cunha Mendes Moreira                                      |
| Biblioteca EIB:           | FLP20 - EIB                                                                         |
| Autor:                    | Jacobs, Neil                                                                        |
| Título:                   | Open Access : key strategic, technical and economic aspects.                        |
| Edição:                   |                                                                                     |
| Local de publicação:      | Oxford                                                                              |
| Editor:                   | Chandos Publishing                                                                  |
| Data de publicação:       | 2006                                                                                |
| Colecção:                 |                                                                                     |
| ISBN/ISSN                 |                                                                                     |
| Volume:                   |                                                                                     |
| Páginas:                  |                                                                                     |
| Fonte:                    |                                                                                     |
| Nota (texto livre):       |                                                                                     |

Algumas informações relativas aos pedidos não são inseridas nestes formulários, sendo necessário aceder à ficha de Informação do Leitor e clicar no botão Adicionar Info. Os dados em causa são: Última Data de Interesse, Tipo de Média, Levantamento Biblioteca, Idioma, Nota, Estatuto, Método Enviar Media, Dispostos a Pagar Custos, Prazo e Enviar Directamente.

Preenchido o formulário clique em Enviar. Aparece uma janela dividida em três separadores para que possa processar o pedido de EIB do leitor.

# 3.3 Informações Gerais

Independentemente do método utilizado para criar o pedido EIB, será criado um registo bibliográfico e gravado na base EIB.

# <u>4. Processamento de um Pedido EIB</u>

# <u>4. Processamento de um Pedido EIB</u>

- 4.1 Identificar Novos Pedidos
- 4.2 Criar o Pedido para o Fornecedor
- 4.3 Enviar o Pedido ao Fornecedor
- 4.4 Bloquear o Envio de um Pedido
- 4.5 Respostas do Fornecedor
- 4.6 Enviar Cartas aos Fornecedores
- 4.7 Cancelar Pedidos
- 4.8 Registo de Chegada
- 4.9 Empréstimo do Material ao Leitor
- 4.10 Devolução do Empréstimo pelo Leitor
- 4.11 Histórico de Pedidos EIB

# 4.1 Identificar Novos Pedidos

Um Pedido EIB é processado através de uma janela composta por três separadores:

- Informação Leitor
- Pedidos aos Fornecedores
- Informação Bibliográfica

### 4.1.1 Informação do Requerente

| 191554 Open Access : key strategic, technical and economic aspects.                      |                              |                                     |                               |                                              |           |                 |
|------------------------------------------------------------------------------------------|------------------------------|-------------------------------------|-------------------------------|----------------------------------------------|-----------|-----------------|
| 1. Informação requerente         2. Pedidos aos fornecedores         3. Inform. bibliogr |                              |                                     |                               |                                              |           |                 |
| ID requerente:<br>Data abertura:                                                         | 8378                         | Nome requerente:<br>Data alteração: | Peixoto, Maria Ju<br>09/05/09 | ulieta da Cunha Mende<br>Data fim interesse: | s Moreira |                 |
| Informação Leitor                                                                        | Entidades Info. I            | EIB Outros                          |                               |                                              |           | Adicionar info. |
|                                                                                          |                              |                                     |                               |                                              | <u> </u>  | <u>⊂</u> arta   |
|                                                                                          | Nº Bib 99<br>ID Leitor 83    | 92<br>378                           |                               |                                              |           | Cancelar Ped.   |
|                                                                                          | Nome Leitor Pe               | eixoto, Maria Juliet                | a da Cunha Mer                | ndes Moreira                                 |           | Apagar todos    |
|                                                                                          | Morada $rac{{\sf R}_2}{42}$ | 150-212 Porto                       |                               |                                              |           |                 |
|                                                                                          | Telefone 93                  | 1                                   |                               |                                              |           |                 |
|                                                                                          |                              |                                     |                               |                                              |           |                 |
|                                                                                          |                              |                                     |                               |                                              |           |                 |
|                                                                                          |                              |                                     |                               |                                              |           |                 |
|                                                                                          |                              |                                     |                               |                                              |           |                 |
|                                                                                          |                              |                                     |                               |                                              |           |                 |
|                                                                                          |                              |                                     |                               |                                              |           |                 |
|                                                                                          |                              |                                     |                               |                                              |           | Log             |
|                                                                                          |                              |                                     |                               |                                              | ~         | ⊆ancelar        |
|                                                                                          |                              |                                     |                               |                                              |           | Ajuda           |
|                                                                                          |                              |                                     |                               |                                              |           | Ajuda           |

A informação do requerente mostra os dados relativos ao leitor que faz o pedido. Compreende a informação do leitor, das entidades, informação do EIB e outras informações.

Botões na Janela de Informação do Reguerente

#### Adicionar Info

Quando o pedido do leitor é iniciado através do Módulo EIB existem certos dados – tais como: Última Data de Interesse, Tipo de Média, Levantamento Biblioteca, Idioma, Nota, Estatuto, Método Enviar Media, Dispostos a Pagar Custos, Prazo e Enviar Directamente – que não são inseridas nestes formulários, sendo necessário aceder à ficha de Informação do Requerente e clicar no botão Adicionar Info

<u>Nota</u>: O estado do pedido NEW é atribuído automaticamente a cada novo pedido. Este estado não é modificado automaticamente. No campo Estado poderá alterar manualmente esta informação ou na ficha Imprimir Carta Leitor.

| 8378 data           |            | ×        |
|---------------------|------------|----------|
| Data fim interesse: | 00/00/0000 | ок       |
| Tipo media;         |            |          |
| Local levant.:      |            |          |
| Língua pretendida:  |            |          |
| Nota:               | 1          |          |
| Status:             | NEW        |          |
| Media Send Method:  |            |          |
| Paga custos:        |            |          |
| Urgente             |            |          |
| Send Directly:      |            | Cancelar |
|                     |            | Ajuda    |

#### Carta

Clique em Carta para enviar uma carta ou um e-mail para o leitor. A janela seguinte será exibida:

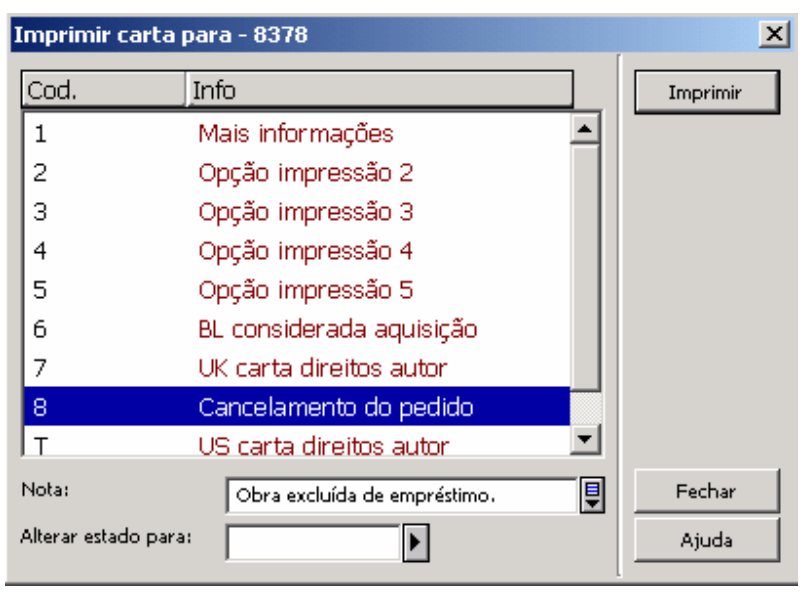

Seleccione o tipo de carta que deseja imprimir. Por exemplo, sendo necessária mais informação a fim de processar um pedido; para pedir a assinatura de uma declaração de direitos de autor; ou para informar o leitor de que o seu pedido foi cancelado por um qualquer motivo. O envio de cartas é registado no Histórico de EIB.

#### Nota

Utilize o campo nota para adicionar um apontamento ou uma observação ao formulário, por exemplo: "Por favor, diga-nos onde foi encontrada a referência a esse material". A nota de texto será incluída na carta.

#### Estado

O Estado do pedido do leitor pode ser aqui alterado, introduzindo um estado diferente ou seleccionando uma das opções da lista suspensa. Por exemplo: quando se gera uma carta para cancelar um pedido, o seu estado deve ser alterado para CAN – Cancelado.

#### Imprimir

Após o preenchimento do formulário, clique em Imprimir para produzir uma cópia física da carta ou para enviar a carta por e-mail.

#### Cancelar Pedido

Use este botão para cancelar a saída do pedido EIB.

#### Apagar Todos

Use o botão Apagar Todos para apagar o registo de vários pedidos de um leitor. Esta função eliminará os pedidos bem como todos os pedidos relacionados com um fornecedor e os registos ADM.

Se houver pedidos já enviados a um fornecedor relacionados com o pedido do leitor que se pretende apagar, a eliminação será realizada apenas nos casos em que o estado do pedido é um dos seguintes: NEW, PND, NA, CA, LC, CLS, RT.

#### Histórico

Clique em Log para aceder à lista de actividades relacionadas com o pedido. Por exemplo: criação do pedido, mudanças de estado do pedido, envio de reclamações, etc. O Histórico permite a introdução manual de novas entradas.

## 4.1.2 Informação Bibliográfica

A Informação Bibliográfica é utilizada para mostrar os dados do registo bibliográfico que foi criado na Base EIB.

| 🔲 191554 Oper                    | n Access : key str       | ategic, technical a                       | and economic a               | spects.                                      |                   | _ 🗆 ×         |
|----------------------------------|--------------------------|-------------------------------------------|------------------------------|----------------------------------------------|-------------------|---------------|
| 1. Inform                        | nação requerente         | 2. Pe                                     | didos aos forneceo           | lores                                        | 3. Inform, biblic | ográfica      |
| ID requerente:<br>Data abertura: | 8378                     | Nome requerente:<br>Data alteração:       | Peixoto, Maria J<br>09/05/09 | ulieta da Cunha Mendo<br>Data fim interesse: | es Moreira        |               |
| Etiqueta                         | Conteúdo                 |                                           |                              |                                              |                   | Localizar     |
| Título<br>  Publicação           | Open Acces<br>Oxford Cha | ss : key strategic,<br>Indos Publishina 2 | technical and<br>2006        | economic aspects                             | i. <u> </u>       | ⊆atalogação   |
| Autor                            | Jacobs, Nei              | il.                                       |                              |                                              |                   | <u>R</u> eler |
| No                               | 000000992                |                                           |                              |                                              |                   |               |
|                                  |                          |                                           |                              |                                              |                   |               |
|                                  |                          |                                           |                              |                                              |                   |               |
|                                  |                          |                                           |                              |                                              |                   |               |
|                                  |                          |                                           |                              |                                              |                   |               |
|                                  |                          |                                           |                              |                                              |                   |               |
|                                  |                          |                                           |                              |                                              |                   |               |
|                                  |                          |                                           |                              |                                              |                   |               |
|                                  |                          |                                           |                              |                                              |                   | Log           |
|                                  |                          |                                           |                              |                                              |                   | ⊆ancelar      |
|                                  |                          |                                           |                              |                                              | <b>v</b>          | Ajuda         |
|                                  |                          |                                           |                              |                                              |                   |               |

#### Botões na Janela de Informação Bibliográfica

#### Localizar

O botão Localizar permite seleccionar uma base de dados – de uma lista pré-estabelecida – e fazer pesquisa nos registos bibliográficos criados. Funciona de forma semelhante ao botão Localizar no módulo de Catalogação.

#### Catalogação

O botão Catalogação abre o registo bibliográfico no módulo de catalogação, permitindo a sua edição.

| 💉 Catalogação ALEI                                                                                                    | PH - Versão 18.01 Base: FLP(                                                                          | P01 - Bibliográfica (FLP01) Ligado ao servidor: aleph.letras.up.pt:6991 (18.01) Operador: JPEIXOTO | _ 8 × |
|----------------------------------------------------------------------------------------------------|----------------------------------------------------------------------------------------------------|----------------------------------------------------------------------------------------------------|-------|
| Ficheiro Visualizar C                                                                                                    | atalogação - Abrir registo de Inve                                                                    | ventário Editar Gestor Registos Remoto Serviços Ajuda ?                                            |       |
|                                                                                                    | → BK System                                                                                           | m No. 992 Open Access : key strategic, technical a (Jacobs, Neil) Year: 🛛 🖺 🔡 📳 🗐 🖉 🕁 🕅            | 😧 🗷 🖹 |
| □ Nº ADM                                                                                                    |                                                                                                    |                                                                                                    |       |
| <ul> <li>□</li> <li>□</li></ul> | Leaoer<br>Personal Name<br>Inoexistente na L<br>Abbrev. Title<br>A.E. Pers. Name<br>Inoexistente na L | IDR                                                                                                |       |
|                                                                                                    |                                                                                                    |                                                                                                    |       |

#### Reler

Se alterar o registo bibliográfico para o pedido em causa, transportando-o para o Módulo de Catalogação, pode voltar à janela da informação bibliográfica clicando em Reler.

#### Histórico

Clique em Log para aceder à lista de actividades relacionadas com o pedido. Por exemplo: criação do pedido, mudanças de estado do pedido, envio de reclamações, etc. O Histórico permite a introdução manual de novas entradas.

#### 4.1.3 Pedidos aos Fornecedores

Aqui se apresentam as informações relativas aos fornecedores a quem os exemplares são pedidos. Esta janela é também usada para criar e processar os pedidos.

O formulário pode ser adaptado ao nível de cada biblioteca para mostrar as informações necessárias. Pode ainda assumir aspectos com diferentes cores e fontes para aumentar a legibilidade.

| 191554 Open Access : key strategic, technical and economic aspects.                                                                                                  |                    |
|----------------------------------------------------------------------------------------------------|--------------------|
| 1. Informação requerente <u>2. Pedidos aos fornecedores</u> 3. Inform. biblio                                                                                        | gráfica            |
| ID requerente: 8378 Nome requerente: Peixoto, Maria Julieta da Cunha Mendes Moreira<br>Data abertura: 09/05/09 Data alteração: 09/05/09 Data fim interesse: 00/00/00 |                    |
| Cód. Fornec. Info. Pedido Informação empréstimos Info. Financeira                                                                                                    | <u>A</u> lterar    |
| UP - FD                                                                                                    | A <u>d</u> icionar |
| Código Entidade UP - FD                                                                                                    | Enviar             |
| Estado pedido NEW                                                                                                    | R <u>e</u> sposta  |
| Estado pedido Novo                                                                                                    | Che <u>ga</u> da   |
| Nº Pedido 1058                                                                                                    | Devolução          |
| Método envio<br>Media Correio superficie                                                                                                    | Ca <u>n</u> celar  |
| Data Estado 11/05/2009                                                                                                    | Fornecedor         |
| Data envio                                                                                                    | Carta              |
| Hora envio                                                                                                    |                    |
| Tipo entrega Carta simples                                                                                                    |                    |
|                                                                                                    | <u>R</u> eler      |
|                                                                                                    | Log                |
|                                                                                                    | ⊆ancelar           |
|                                                                                                    | Ajuda              |

#### Botões na Janela de Informação dos Fornecedores

#### Alterar

Clique em Alterar para exibir e modificar os dados no formulário de Informação do Pedido EIB seleccionado

#### Adicionar

Clique em Adicionar para criar um novo pedido ao fornecedor seleccionado.

#### Enviar

Clique neste botão para que o pedido seja enviado ao fornecedor. Pode imprimir uma carta em papel ou enviar o pedido por correio electrónico.

#### Resposta

Quando uma resposta de um fornecedor é recebida, é possível registar as mensagens no Histórico arrumadas mediante um determinado Tipo de Resposta.

#### Chegada

Após recepção do material de um fornecedor, a Chegada deve ser registada clicando neste botão.

#### Devolução

Depois de emprestado a um leitor, o exemplar é devolvido à biblioteca clicando neste botão.

#### Cancelar

Clique neste botão para Cancelar um pedido a um fornecedor.

#### Fornecedor

A informação detalhada acerca do Fornecedor pode ser consultada sublinhando um determinado pedido e clicando no botão Fornecedor.

| Detalhes entidade EIB                                                        |                                                                                 | ×          |
|------------------------------------------------------------------------------|---------------------------------------------------------------------------------|------------|
| Info. Fornecedor                                                             |                                                                                 | _1         |
| - ( )                                                                        |                                                                                 | <u>-  </u> |
| fornecedor UP - FD                                                           |                                                                                 |            |
| Nome Faculdade<br>Universida                                                 | e de Direito da<br>ade do Porto                                                 |            |
| Faculdada<br>Universida<br>Serviços o<br>Serv. EIB<br>Rua dos B<br>4050 - 12 | e de Direito da<br>ade do Porto<br>de Documentação -<br>Bragas, 223<br>23 Porto |            |
| Telefone 2220416                                                             | 53                                                                              |            |
| E-mail rosas@dir                                                             | eito.up.pt                                                                      |            |
| Fax                                                                          |                                                                                 | Fechar     |
| Nota 11917                                                                   | ĺ                                                                               | ▲ Ajuda    |

#### Carta

Para enviar uma carta a um fornecedor, clique neste botão.

#### Apagar

Clique em Apagar para eliminar o envio de um pedido EIB. Apenas os pedidos com os seguintes estatutos podem ser eliminados: NEW, PND, NA, CA, LC, CLS, RT.

#### Reler

Clique em Reler para actualizar a lista de actividades relacionadas com o pedido ou fornecedores seleccionados.

#### 4.1.4 Identificar Novos Pedidos

O Índice Pedidos EIB pode ser usado para identificar os pedidos que ainda não foram processados. Este índice é activado seleccionando a opção Listas de Pedidos disponível no menu Pedido de EIB.

| Pedido de EIB | EIB Externo   |
|---------------|---------------|
| Criar pedido  | EIB e registo |
| Listas de pe  | didos         |
| Pesquisa      |               |
| Percorrer     |               |
| Devolução     |               |
| Pedido Inter  | no            |

Ou usando a barra de ferramentas, clicando no respectivo ícone: ᅼ

| 🚼 Lista de pe    | didos                                                                    |                      |                                                               |             |              |           |          |   | <u>- 🗆 ×</u>    |
|------------------|--------------------------------------------------------------------------|----------------------|---------------------------------------------------------------|-------------|--------------|-----------|----------|---|-----------------|
| Indice:          | PATID                                                                    |                      | ▶ A part                                                      | ir de:      |              | 8378      |          |   | Seleccionar     |
| Sub-biblioteca:  |                                                                          |                      | Urgen                                                         | te:         |              |           |          |   |                 |
| Estado:          |                                                                          |                      | Patron                                                        | n Req. Stat | us:          |           |          |   |                 |
| Data inicial:    | 00/00/200                                                                | )9                   | Data fi                                                       | nal:        |              | 00/00/00  | 00       |   |                 |
| Índice           | _Tít.                                                                    | ID                   | Nome                                                          | Base E      | Data         | Est. For. | Est. Peo |   | Reler           |
| 8378             | Open Access :<br>key strategic,<br>technical and<br>economic<br>aspects. | 8378                 | Peixoto,<br>Maria<br>Julieta da<br>Cunha<br>Mendes<br>Moreira | BCFL<br>P   | 09/05<br>/09 | NEW       | NEW      |   | Lim <u>p</u> ar |
| FLP000000<br>728 | O Lugar e o<br>Papel das<br>Ciências<br>Sociais                          | FLP0<br>0000<br>0728 | Estefania<br>Azevedo<br>Lima Da<br>Silva                      | BCFL<br>P   | 23/01<br>/09 | NON       | NEW      |   |                 |
| FLP000000<br>787 | The study skills<br>handbook<br>Stella Cottrell                          | FLP0<br>0000<br>0787 | Sara Maria<br>Silva<br>Oliveira                               | BCFL<br>P   | 09/01<br>/09 | NON       | NEW      |   | ⊆ancelar        |
| FLP000001        | Fantasia para                                                            | FLPO                 | Dorota                                                        | BCFL        | 08/03        | NON       | NEW      | • | Ajuda           |

Use NON no campo Estado do Pedido ao Fornecedor para listar todos os pedidos não atribuídos, isto é, os pedidos que ainda não foram atribuídos a um fornecedor.

Pode filtrar a lista com outros parâmetros. Por exemplo: filtrando por sub-biblioteca irá recuperar todos os pedidos que são registados para uma determinada Biblioteca EIB.

# 4.2 Criação do Pedido EIB

### 4.2.1 Formulário Registo Informações EIB - Entidade

O Formulário Registo Informações EIB é utilizado para criar os novos pedidos ao fornecedor (Z41 registos) e modificar os já existentes clicando nos botões **Adicionar** e **Modificar**, respectivamente, nos pedidos aos Fornecedores. O formulário está dividido em duas páginas com separadores: "Entidade EIB" e "Datas".

#### Quadro Informação do Pedido EIB

| Informação do pedido                                                            | o EIB                                                                                              | X                   |
|---------------------------------------------------------------------------------|----------------------------------------------------------------------------------------------------|---------------------|
|                                                                                 | 1. entidade EIB 2. Datas                                                                           |                     |
| Código do entidade EIB:<br>Nome do entidade EIB:<br>Estado:<br>Tipo de entrega: | UP - FD Faculdade de Direito da Universidade do Por NEW Nº pedido: 1058                            | Actualizar<br>Reler |
| Media Enviado:<br>Material:                                                     | S     Tipo carta:     00     Método envio:     E       L-BOOK     Suporte entidade EIB:     L-BOOK | MAIL                |
| Cota:                                                                           | 347.3 J222o                                                                                        |                     |
| ID cliente:                                                                     |                                                                                                    |                     |
| Nº referência:                                                                  |                                                                                                    |                     |
| Aceitação obtida: N                                                             | Copyright: N Copyright aceite:                                                                     |                     |
| Catalogador:                                                                    | JPEIXOTO                                                                                           |                     |
| Nota circulação:                                                                |                                                                                                    |                     |
| Nota para o entidade<br>FTR:                                                    | Podemos pagar em Ifla voucher.                                                                     | Fechar              |
|                                                                                 |                                                                                                    | Ajuda               |

#### Campos na Janela de Informação do Pedido de EIB - Entidade

#### Código Entidade EIB

Obrigatório. O código de fornecedor pode ser introduzido directamente para este campo ou ser seleccionado a partir da Lista de Fornecedores.

#### Nome Entidade EIB

Campo só de leitura. Quando um código de fornecedor é introduzido, o sistema insere automaticamente o nome do fornecedor.

#### Estado

Os seguintes estados estão disponíveis para selecção:

NEW – Novo. Este é o valor por defeito quando um novo pedido ao fornecedor é criado. PND – Pendente. Utilize este estado para os pedidos aos fornecedores que deseja colocar temporariamente em espera. CHL – Carta enviada em cadeia. Este estado significa que o fornecedor foi adicionado a uma cadeia de carta, mas não foi o primeiro fornecedor na lista. SV – Enviado para Fornecedor. RSV – Pronto para enviar ao Fornecedor. RL – Pedido emprestado. NA – Não disponível. WA – Aguarda. WPR – Aguarda resposta leitor. WSV – Aguarda o envio

para o fornecedor. CLM - Reclamada. CA - Cancelado. LC - Biblioteca Cancelado. CLS - Fechado. RT - Devolvido.

Geralmente as mudanças de estado serão feitas automaticamente pelo sistema mas, por vezes, será necessário fazer as alterações manualmente.

#### Nº Pedido

O sistema atribui automaticamente um número a cada pedido, através de um contador prédefinido no seu sistema.

#### Tipo de entrega

Este campo regista o método através do qual pretende enviar o pedido ao fornecedor. Por defeito, o sistema irá inserir o tipo padrão inscrito no registo do fornecedor.

LE – Carta Única. Seleccionando esta opção resultará numa com apenas um pedido. LI – Lista. Seleccionando esta opção o sistema incluirá o pedido numa lista de pedidos que serão enviados para o fornecedor escolhido. A lista será produzida quando o respectivo Serviço é executado. CH – Cadeia Carta. Seleccionando esta opção uma carta será impressa com uma lista de todas as bibliotecas que poderão ser envolvidas no fornecimento do exemplar. A carta é enviada para a primeira biblioteca e, se o exemplar não estiver disponível, é enviada para a próxima biblioteca na lista, etc. DN – Formato Dinamarquês. BL – Formato British Library.

#### Média Enviado

Seleccione o método preferido de entrega para o exemplar solicitado. Por exemplo, seleccione **A** para um serviço por Correio Aéreo, ou **S** para Correio de Superfície.

#### Método Envio

Este campo é apresentado apenas se o formato 'BL' não é escolhido como o Tipo de Entrega. Pode optar por enviar a carta por E-mail ou Imprimir.

#### Tipo Carta

Este campo é apresentado apenas se o formato 'BL' não é escolhido como o Tipo de Entrega. Pode escolher o formato da carta, até 99 modelos pré-definidos.

#### Material

Obrigatório. O tipo de Material que é citado neste campo é o formato que será apresentado no Tipo de Material Pedido ao fornecedor. O Tipo de Material Pedido pode ser seleccionado automaticamente pelo sistema a partir do conteúdo de uma das seguintes fontes:

#### Suporte Entidade EIB

Este campo é utilizado para especificar o tipo de material que o bibliotecário efectivamente pretende solicitar ao fornecedor. Por defeito o campo será preenchido com o mesmo valor que o campo Tipo de Material, mas pode ser substituído.

#### Cota

Opcional.

#### ID Cliente

Obrigatório para os pedidos para a British Library. Este campo é utilizado para determinar onde é debitado o Voucher BL.

#### Nº de Referência

Utilizado para guardar um número de referência que foi dado pelo fornecedor ao pedido.

#### Aceitação Obtida

Se colocar S – Sim neste campo o leitor é obrigado a assinar um formulário de declaração de direitos de autor para solicitar este exemplar. Se o campo for deixado em branco quando o registo é guardado, o sistema irá inserir um valor padrão de 'S – Sim' ou 'N – Não', dependendo da parametrização do sistema.

#### Copyright

Se colocar S – Sim neste domínio, o pedido não pode ser enviado para o fornecedor sem ter sido assinado um formulário de declaração de direitos de autor pelo leitor.

#### **Copyright Aceite**

Se um formulário de Declaração de Copyright foi assinado, pode ser colocado neste campo 'S – Sim'. Este campo é utilizado em combinação com os campos Aceitação Obtida e Copyright para determinar se o pedido pode ser enviado ao fornecedor.

#### Catalogador

Este é um campo só de leitura. O nome do login do actual operador é automaticamente inserido para estatística.

#### Nota Circulação

Opcional. Esta nota aparece quando o exemplar é emprestado ao leitor ou devolvido no balcão de empréstimo. Normalmente este campo deverá ser deixado vazio quando se efectua o pedido. Muitas vezes, só até que receba o exemplar do fornecedor é que saberá que uma nota deve ser anexada. Pode ser útil em casos como: "Por favor assegurar que o mapa é devolvido com o exemplar"

#### Nota para Entidade EIB

Pode inserir uma nota para o fornecedor até 120 caracteres.

## 4.2.2 Formulário Registo Informações EIB Datas

| Informação do pedido | ) EIB           |                         |                 | ×          |
|----------------------|-----------------|-------------------------|-----------------|------------|
|                      | 1. entidade EIB | Ì                       | <u>2. Datas</u> | Ì          |
| Data de abertura:    | 11/05/09        | Data do estado:         | 11/05/09        | Actualizar |
| Data para recepção:  | 26/05/2009      | Data de recepção:       | 00/00/00        | Reler      |
| Data para devolução: | 00/00/0000      | Data de devolução:      | 00/00/00        |            |
| Preço estimado:      |                 |                         |                 |            |
| Moeda:               | EUR             |                         |                 |            |
| Preço:               | 0.00            | Preço local:            | 0.00            |            |
| Preço requerente:    |                 |                         |                 |            |
| Moeda requerente:    | USD             | Orçamento               |                 |            |
| Preço requerente:    | 0.00            | Preço local requerente: | 0.00            |            |
| Preço Copyright:     |                 |                         |                 |            |
| Moeda Copyright:     | GBP             | Orçamento Copyright:    |                 |            |
| Preço Copyright:     | 0.00            | Preço local Copyright:  | 0.00            |            |
| Concordou Copyright: | <b>I</b>        |                         |                 | Fechar     |
|                      |                 |                         |                 | Ajuda      |

#### Campos na Janela de Informação do Pedido de EIB - Datas

#### Data de Abertura

Campo só de leitura. Grava a data em que o pedido foi criado.

#### Data do Estado

Campo só de leitura. Guarda a data da última modificação do estado do pedido.

#### Data Esperada de Recepção

A data em que se espera receber o exemplar do fornecedor. Se for deixado em branco quando clicar em Actualizar o sistema calculará a Data de Recepção.

#### Data de Recepção

Campo só de leitura. Regista a data em que o exemplar foi recebido pela biblioteca do fornecedor e é inserido automaticamente pelo sistema quando é clicado o botão Chegada.

#### Data de Devolução ao Fornecedor

É a data que o fornecedor indicou como sendo de devolução do exemplar emprestado. Normalmente é deixado em branco ao colocar o pedido ao fornecedor.

#### Data de Devolução do Leitor

Campo só de leitura. Regista a data em que o exemplar é devolvido à biblioteca pelo leitor e é inserido automaticamente pelo sistema. Normalmente é deixado em branco, ao colocar o pedido ao fornecedor.

#### Moeda

A moeda em que o fornecedor será pago pelo seu serviço.

#### Preço

O custo (em moeda do fornecedor) do serviço. Em alternativa poderá ser este o número de vouchers necessário para o pedido.

#### Preço Local

O custo (em moeda local) do serviço prestado pelo fornecedor.

#### Moeda Requerente

A moeda em que o leitor será cobrado pela biblioteca para o processamento do pedido.

#### Orçamento

O orçamento no qual o pedido deve ser debitado. Actualmente, este domínio não é funcional, mas pode ser utilizado para fins de notificação.

#### Preço Requerente

A taxa (na moeda do leitor) para a biblioteca efectuar o pedido do leitor.

#### Preço Local Requerente

A taxa (na moeda local) para a biblioteca efectuar o pedido do leitor. O sistema irá calcular este valor baseado nos campos Moeda do leitor e Preço Requerente e aplicar a taxa de câmbio.

#### Moeda Copyright

A moeda em que deverá ser cobrada a taxa de direitos de autor no pedido.

#### Orçamento

O orçamento em relação ao qual a parcela da taxa deve ser debitada ao autor do pedido. Actualmente este domínio não está em funcionamento, mas pode ser utilizado para fins informativos.

#### Preço Copyright

A taxa, na moeda de quem cobra os direitos de autor, que recai sobre o pedido do leitor.

#### Preço Local Copyright

A taxa, na moeda local, para a parcela de direitos de autor que o leitor deve pagar. O sistema irá calcular este valor baseado nos campos Moeda Copyright e Preço Copyright, aplicando a taxa de câmbio actual.

#### Copyright Aceite

Para uso nas bibliotecas dos E.U.A.
# 4.3 Envio do Pedido EIB

Quando um pedido EIB é criado tem geralmente o estado NEW. Pode ter sido atribuído o estado PND – Pendente pelo bibliotecário, para que se possa manter em suspenso durante algum tempo. Para a expedição do pedido ao fornecedor é necessário seleccionar o pedido na janela Pedidos aos Fornecedores e clicar em Enviar (ver anexo 1).

# 4.4 Respostas do Fornecedor

Após o pedido ter sido enviado poderá receber comunicação do fornecedor solicitando mais informações ou que o pedido seja feito numa data posterior. A resposta é registada. Seleccionando o pedido do fornecedor e clicando em Resposta na janela dos Pedidos aos Fornecedores.

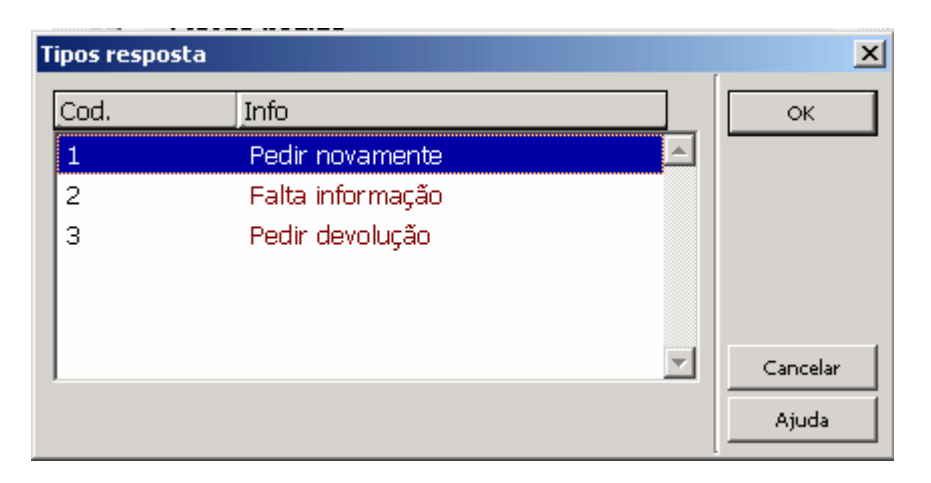

#### Pedir novamente

Seleccionando a resposta Pedir Novamente será solicitada a data em que pretende repetir o envio.

| Refazer                                      |            | ×        |
|----------------------------------------------|------------|----------|
| Estado:                                      | SV         | ОК       |
| Data Prev.<br>Recención<br>Recellent dades : | 26/05/09   | Cancelar |
| Keapiicar dados :                            | 00/00/0000 | Ajuda    |

O estado mudará automaticamente para WSV – Espera Envio Entidade e uma carta será enviada automaticamente para o leitor informando-o das novas datas.

#### Falta Informação

A opção Falta Informação gera uma carta ao leitor a pedir mais informações (ver anexo 2).

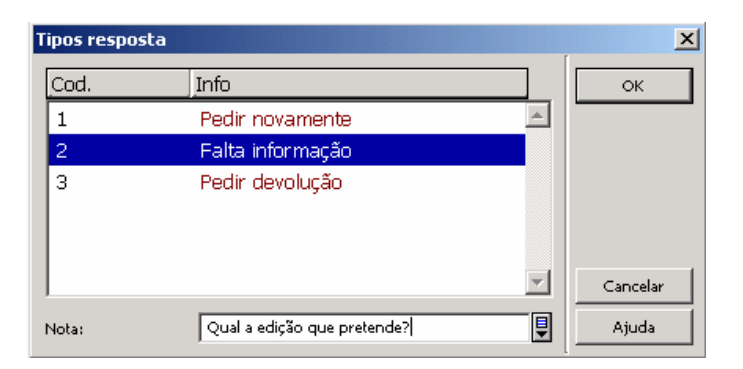

#### Nota

É possível inserir uma nota na carta que é enviada ao leitor. O estado mudará automaticamente para WPR – Espera Resposta do Leitor.

#### Recolha

Se o fornecedor pedir a devolução de um exemplar, a opção Recolha deve ser escolhida na ficha Tipos de Resposta. A recolha de um exemplar que não está actualmente emprestado irá gerar a seguinte mensagem:

| Erro servi | iço remoto (c0824 – g   | get 12)                            | x  |
|------------|-------------------------|------------------------------------|----|
| ♪          | Não pode pedir a devolu | ução (exemplar não está emprestado | .) |
|            |                         | ОК                                 |    |

# 4.5 Envio de Cartas aos Fornecedores

Podem ser enviadas cartas aos fornecedores sublinhando na lista o formato de mensagem pretendido. Uma vez seleccionado o formato de carta adequado, pode adicionar uma nota que será inserida na mensagem. Pode ainda ser escolhido um novo estado para o pedido (ver anexo 3).

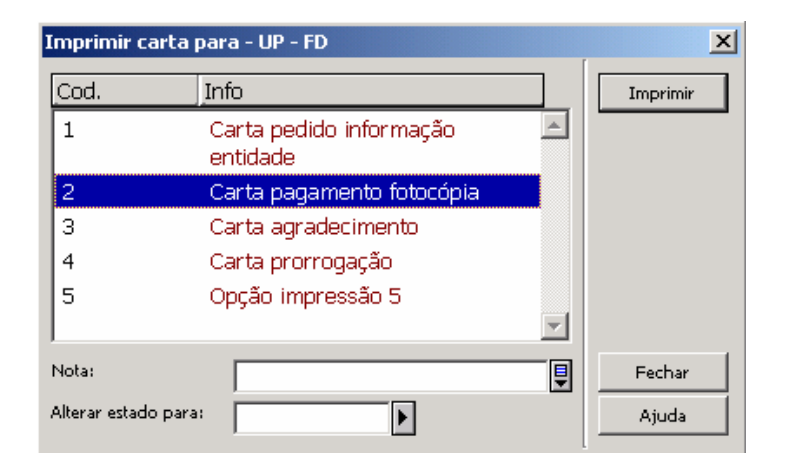

Para enviar a carta aos fornecedores clique no botão Carta na janela principal:

| 🔲 191554 Open Access : key st                  | rategic, technical and economic aspects.                                                                                   |                    |
|------------------------------------------------|----------------------------------------------------------------------------------------------------|--------------------|
| 1. Informação requerente                       | 2. Pedidos aos fornecedores 3. Inform. biblio                                                                              | gráfica            |
| ID requerente: 8378<br>Data abertura: 09/05/09 | Nome requerente: Peixoto, Maria Julieta da Cunha Mendes Moreira 🖳<br>Data alteração: 09/05/09 Data fim interesse: 00/00/00 |                    |
| Cód. Fornec.                                   | nfo. Pedido   Informação empréstimos   Info. Financeira                                                                    | Alterar            |
| UP - FD                                        |                                                                                                    | Adicionar          |
|                                                | Código Entidade UP - FD<br>Estado podido                                                                                   | Enviar             |
|                                                | leitor NEW                                                                                                    | Resposta           |
|                                                | Estado pedido Novo                                                                                                    | Cheg <u>a</u> da   |
|                                                | Media pedido 1058<br>Media pedido Monografia (Loan)                                                                        | De <u>v</u> olução |
|                                                | Método envio<br>Media<br>Correio superficie                                                                                | Ca <u>n</u> celar  |
|                                                | Data Estado 11/05/2009                                                                                                    | Fornecedor         |
|                                                | Data envio                                                                                                    | ⊆arta              |
|                                                | Tipo entrega Carta simples                                                                                                 | Apagar             |
|                                                | ······································                                                                                     | <u>R</u> eler      |
|                                                |                                                                                                    |                    |
|                                                |                                                                                                    | Log                |
|                                                |                                                                                                    | ⊆ancelar           |
|                                                |                                                                                                    | Ajuda              |

Para enviar uma carta ao fornecedor com mais informações recolhidas junto do leitor, pode editar o registo a partir do separador Informação Bibliográfica. As alterações serão incluídas na carta que é enviada para o fornecedor. O estado do pedido deve ser alterado para SV – Enviado. O envio da carta é registado no Histórico do pedido EIB.

# 4.6 Cancelamento de Pedidos

#### Através de Pedidos aos Fornecedores

Para cancelar um pedido sublinhe-o na janela dos pedidos aos fornecedores e clique no botão Cancelar. Este botão fica activo somente depois de um pedido ter sido enviado a um fornecedor.

Clicar em Cancelar resulta na mudança automática do estado do pedido para LC – Cancelado pela Biblioteca e é enviada uma carta ao fornecedor cancelando o pedido. É possível enviar manualmente uma carta ao leitor a informar do cancelamento. Clique no botão Carta no separador informação requerente (ver anexo 4).

#### Através de Informação Requerente

É possível cancelar pedidos clicando no botão Cancelar Pedido no separador Informação do Requerente. Isto resulta num aviso de cancelamento a ser remetido a cada fornecedor a quem tenha sido enviado o pedido, ao mesmo tempo que se altera o estado do pedido para CA – Cancelado, e se envia um aviso ao leitor.

Esta função só poderá ser utilizada se o estado do pedido for: NEW, LC, PND ou RSV

Existe ainda outra função de envio de uma carta de cancelamento ao leitor. Clique no botão Carta e seleccione a opção Cancelamento Pedido. Contudo esta opção não verifica o estado do pedido, apenas produz uma carta de cancelamento para o leitor.

# 4.7 Notificação de Chegada

Após a recepção do material de um fornecedor, sublinhado o pedido em causa no separador dos Pedidos aos Fornecedores clique no botão Chegada. Ser-lhe-á pedido que indique o tipo de material, que poderá escolher a partir da lista.

| Material       | ×                |                    |
|----------------|------------------|--------------------|
| Tipo Material: | Confirmar        |                    |
| L-BOOK         | L-BOOK           | Book (loan)        |
|                | C-BOOK           | Book (photc)       |
|                | L-SERIAL         | Serial (luari)     |
|                | C-SERIAL         | Serial (photo)     |
|                | L-CONFERENCE     | Conference (loan)  |
|                | C-CONFERENC<br>E | Conference (photo) |
|                | L-REPORT         | Report (loan)      |
|                | C-REPORT         | Report (phcto)     |
|                | L-VIDEO          | Vdeo 🔽             |

# 4.7.1 Tipos de Material – Empréstimo

Se foi escolhido um determinado Tipo de Material para o empréstimo, que pode ser identificado pelo prefixo L-, será exibida uma ficha semelhante à que se segue.

| Chegada de Materia                 | I - EMPRÉSTIMO                                                                     | ×         |
|------------------------------------|------------------------------------------------------------------------------------|-----------|
| Info. bibliográfica 🛛 Ir           | nfo. Leitor 🛛 Informação Fornecedor 📄                                              | Confirmar |
| Jacobs, Neil. Op<br>economic aspec | en Access : key strategic, technical and<br>ts. Oxford : Chandos Publishing, 2006. | Reler     |
| Código entidade EIB:               | UP - FD                                                                            |           |
| Nome entidade EIB:                 | Faculdade de Direito da Universidade do Porto                                      |           |
| Material recebido:                 | L-ВООК                                                                             |           |
| Código de barras:                  | 3 1111 Estatuto exem.: 72                                                          |           |
| Data de recepção:                  | 11/05/2009                                                                         |           |
| Data de devolução:                 | 27/05/2009                                                                         |           |
| Moeda:                             | EUR                                                                                |           |
| Custo:                             | 7.50                                                                               |           |
| Custo Local:                       | 7.50                                                                               |           |
| Preço Local:                       | 0.00                                                                               |           |
| Nota empréstimo:                   | Cheque à ordem da FDUP.                                                            |           |
| Nota leitor:                       |                                                                                    |           |
| N Aceitação leitor:                | Copyright<br>assigned:                                                             | Cancelar  |
|                                    |                                                                                    | Ajuda     |

#### Campos na Janela de Chegada de Material – Empréstimo

#### Código Entidade EIB

Campo de leitura.

Nome Entidade EIB Campo de leitura.

Material Recebido Campo de leitura.

#### Código de Barras

Usado para registar o código de barras que será utilizado durante todo o processo. Se o campo for deixado vazio, é gerado um código automaticamente com base no contador interno do sistema e no número de sequência do pedido.

#### Estatuto Exemplar

Pode escolher um estatuto do exemplar a atribuir ao material EIB. Aqui se define o prazo de empréstimo e a possibilidade de renovar o exemplar, etc.

#### Data de Recepção

Este campo regista a data em que o exemplar chegou do fornecedor. Por defeito esta será a data em que se regista a chegada do pedido.

#### Data de Devolução

Obrigatório. É a data em que o fornecedor exige o material de volta, e não a data em que o leitor deve devolver o material à nossa biblioteca. Se este campo for deixado em branco é exibido o seguinte erro:

| Chegada de Materia      | ×                                                                                                    |           |
|-------------------------|----------------------------------------------------------------------------------------------------|-----------|
| Info, bibliográfica 🛛 I | nfo, Leitor Informação Fornecedor                                                                                                    | Confirmar |
| Nor<br>Forneced         | ne Faculdade de Direito da Universidade do original de la construcción de la construcción | Reler     |
| Código entidade EIB:    | UP - FD                                                                                                    |           |
| Nome entidade EIB:      | Faculdade de Direito da Universidade do Porto                                                                                                    |           |
| Material recebido:      | L-BOOK                                                                                                    |           |
| Código de barras:       | 3 1111 Estatuto exem.: 72                                                                                                    |           |
| Data de recepção:       | 11/05/2009                                                                                                    |           |
| Data de devolução:      | 00/00/0000                                                                                                    |           |
| Moeda:                  | EUR                                                                                                    |           |
| Custo:                  | 7.50                                                                                                    |           |
| Custo Local:            | 7.50                                                                                                    |           |
| Preço Local:            | 0.00                                                                                                    |           |
| Nota empréstimo:        | Cheque à ordem da FDUP.                                                                                                    |           |
| Nota leitor:            |                                                                                                    |           |
| N Aceitação leitor:     | Copyright<br>assinado:                                                                                                    | Cancelar  |
| Definir a               | a data prevista de recepção (L tipo de recepção).                                                                                                    | Ajuda     |

#### Moeda

É a moeda utilizada pelo fornecedor para cobrar o fornecimento do material.

#### Custo

É o valor cobrado pelo fornecedor pelo serviço prestado.

#### Custo Local

É o custo em moeda local, depois de aplicadas as taxas de câmbio, cobrado pelo fornecedor pelo serviço prestado.

#### Preço Local

O montante total que será cobrado ao leitor pelo pedido.

## Nota Empréstimo

Opcional.

#### Nota Leitor

O texto digitado pode ser inserido na notificação enviada ao leitor dizendo-lhe que o exemplar está disponível.

Depois de preenchido o formulário, clique Confirmar e as seguintes acções são executadas:

1. O estado do pedido EIB é alterado para RL – Emprestado.

2. Dependendo da configuração do sistema, o material que chegou pode ser:

- Automaticamente emprestado ao leitor ou às bibliotecas onde, depois, o leitor virá levantar o material.
- O material fica guardado à espera que o leitor se dirija ao balcão de atendimento e faça o empréstimo.

3. Todos os pedidos deste material feitos a outro fornecedor com o estado NEW ou PND são cancelados.

4. É enviada uma carta ao leitor a informá-lo da chegada do material.

5. É impresso um *protocolo* para uso interno, que pode ser anexado ao material, aguardando o levantamento por parte do leitor (ver anexo 5).

É necessário cancelar manualmente todos os pedidos do mesmo material feitos a outros fornecedores e que não tenham o estado NEW ou PND.

# 4.7.2 Tipos de Material - Fotocópias

Se foi escolhida a opção Fotocópias como Tipo de Material, identificável pelo prefixo C-, será exibida uma janela semelhante à seguinte:

| Chegada Material                   |                                                                                    | ×         |
|------------------------------------|------------------------------------------------------------------------------------|-----------|
| Info, bibliográfica 🛛 Ir           | nfo. Leitor 🛛 Informação Fornecedor 📄                                              | Confirmar |
| Jacobs, Neil. Op<br>economic aspec | en Access : key strategic, technical and<br>ts. Oxford : Chandos Publishing, 2006. | Reler     |
| Código entidade EIB:               | UP - FD                                                                            |           |
| Nome entidade EIB:                 | Faculdade de Direito da Universidade do Porto 🔋                                    |           |
| Chegada Material:                  | С-ВООК                                                                             |           |
| Data recepção:                     | 11/05/2009                                                                         |           |
| Moeda:                             | EUR                                                                                |           |
| Custo:                             | 4.00                                                                               |           |
| Custo Local:                       | 4.00                                                                               |           |
| Preço local:                       | 0.00                                                                               |           |
| Y Aceitação leitor:                | Copyright<br>assissed                                                              |           |
| Numero páginas:                    | 0                                                                                  |           |
| Tamanho página:                    |                                                                                    |           |
| Nota ao leitor                     | Cheque à ordem da FDUP.                                                            | Cancelar  |
|                                    |                                                                                    | Ajuda     |
|                                    |                                                                                    |           |

#### <u>Campos na Janela de Chegada de Material – Fotocópias</u> Muitos dos campos são idênticos aos do material para empréstimo. Os diferentes são:

#### Aceitação Leitor

Pode ser obrigatório pedir ao leitor que assine uma declaração de cumprimento dos direitos de autor.

#### Copyright Assinado

Aqui se indica se a declaração foi assinada ou não.

#### Número de Páginas

Número de páginas que foram fotocopiadas e entregues.

#### Tamanho Página

Dimensões do papel utilizado.

Uma vez preenchido o formulário e clicado o botão Confirmar, as seguintes tarefas são executadas:

1. O estado do pedido EIB é alterado para CLS – Fechado.

2. Todos os pedidos deste material feitos a outros fornecedores com o estado NEW ou PND são cancelados.

- 3. É enviada uma carta ao leitor a informar da chegada do material.
- 4. É impresso um *protocolo* para uso interno, que pode ser anexado ao material.

É necessário cancelar manualmente todos os pedidos do mesmo material feitos a outros fornecedores e que não tenham o estado NEW ou PND.

# 4.8 Devolução de Empréstimo pelo Leitor

O material EIB emprestado a um leitor pode ser devolvido de duas formas:

- No separador de pedidos aos fornecedores
- Através do menu de aplicações

# 4.8.1 Através do Separador de Pedidos aos Fornecedores

O material pode ser devolvido ao fornecedor, sublinhando a entrada relevante no separador de pedidos aos fornecedores e clicando no botão Devolução. O resultado é o seguinte:

- O estado muda automaticamente para RT Devolvido.
- O material deixa de estar emprestado ao leitor no módulo EIB, mas não é assumido no módulo de empréstimo.
- É impresso um *protocolo* de cortesia para a expedição com o exemplar para o fornecedor.
- A data em que o exemplar foi devolvido ao fornecedor é registada.
- A devolução é adicionada ao Histórico de Pedidos EIB.

# 4.8.2 Através do Menu de Aplicações

Um método rápido de devolver exemplares através do Módulo EIB é seleccionar a opção Devolução no menu Pedido de EIB.

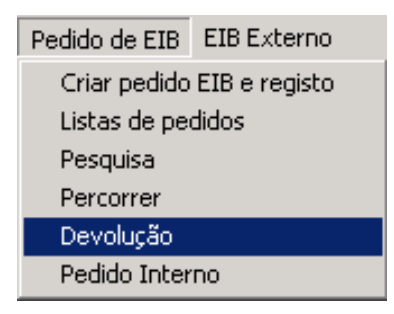

Este método evita a procura do pedido do leitor, acelerando o processo. Aparece uma janela onde é possível identificar o pedido pelo código de barras.

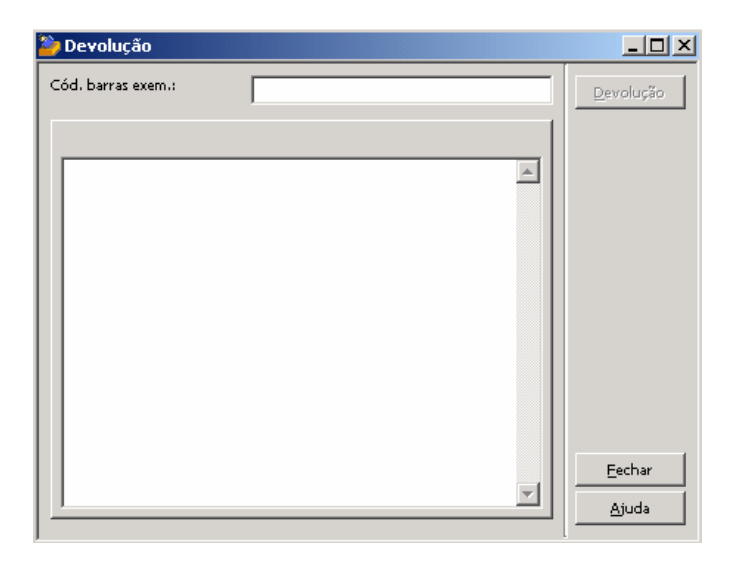

São apresentados os detalhes bibliográficos do pedido, do leitor e do fornecedor. Clique em Devolução. O material è registado como tendo sido devolvido.

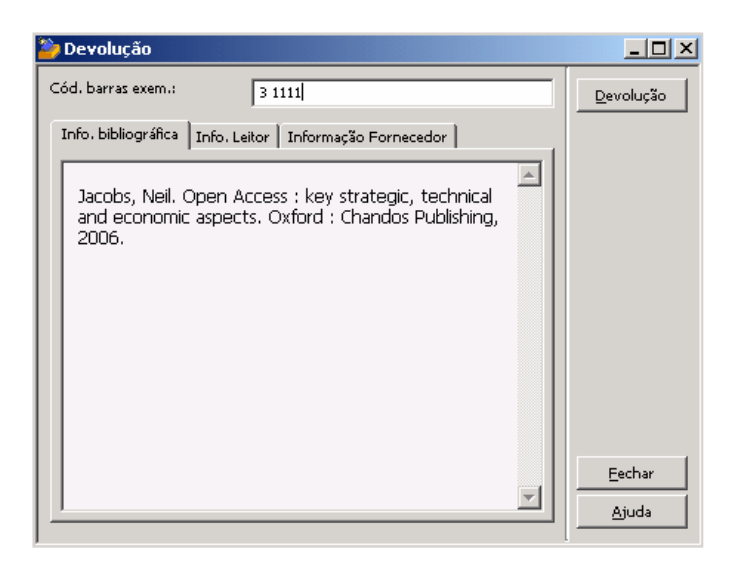

Quando a devolução é executada ocorrem as seguintes acções:

- O estado do pedido muda automaticamente para RT Devolvido.
- O material deixa de estar registado como emprestado ao leitor.
- É impresso um *protocolo* de cortesia que acompanha a expedição do exemplar de volta ao fornecedor (ver anexo 6).
- A data em que o exemplar foi devolvido ao fornecedor é registada.
- A devolução é adicionada ao Histórico de Pedidos EIB.

# 4.9 Histórico de Pedido EIB

O sistema faz um registo Histórico de actividades relacionadas a um pedido; criação do pedido pelo leitor, mudanças de estado, reclamações enviadas, etc. Este Histórico pode ser consultado clicando no botão Log em qualquer um dos três separadores: Informação Requerente, Pedidos aos Fornecedores ou Informação Bibliográfica.

O Histórico permite a inserção manual de informação, através de um formulário criado para o efeito.

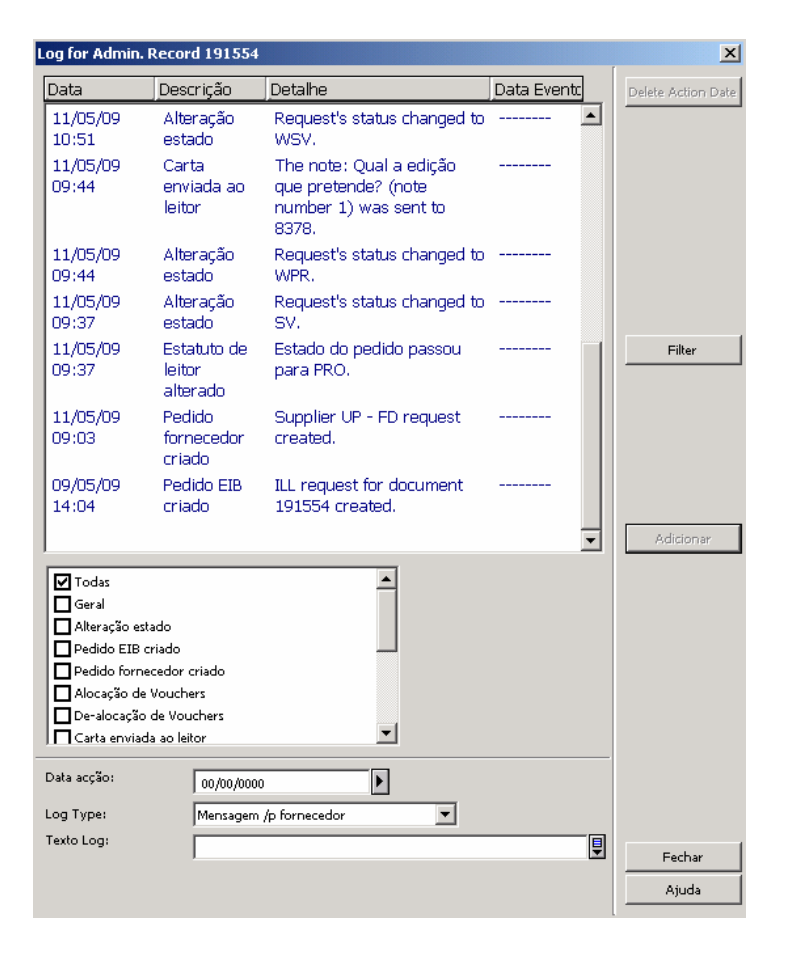

# 5. Leitor EIB Externo

# 5. Leitor EIB Externo

O Leitor EIB Externo refere-se à instituição requerente que contacta a nossa biblioteca e que solicita um empréstimo ou as fotocópias de material da nossa colecção.

# 5.1 Registar um Leitor EIB

O leitor EIB é registado no módulo de empréstimo como um dos leitores normais da biblioteca.

Clicar no ícone de novo leitor 🖾 no canto superior direito, e preencher os dados

| Informação global Lei                                                                               | itor - FLP000002104/1            | 2273/Nome Instituiçâ                                                                                          | ίο                                                                                                    | ×                   |
|----------------------------------------------------------------------------------------------------|----------------------------------|----------------------------------------------------------------------------------------------------|----------------------------------------------------------------------------------------------------|---------------------|
| <u>1. Inf</u>                                                                                       | ormação Leitor (1)               | Ì                                                                                                    | 2. Informação Leitor (2)                                                                                                    | Ì                   |
| Data abertura:<br>ID Utilizador:                                                                    | 09/05/09<br>FLP000002104         | Data Actualização:<br>Pin Code:                                                                               | 09/05/09                                                                                                    | Actualizar<br>Reler |
| Cód. Barras:<br>Nome:                                                                               | FLP000002104<br>Nome Instituição | Verificação 2:                                                                                                | ****                                                                                                    |                     |
| Cumprimento:<br>Título:                                                                             |                                  | Data de Nascimento:                                                                                           | 00/00/0000                                                                                                    |                     |
| Unable to Find Id<br>HearForm Static Gender<br>Bib. EIB:<br>Total limite EIB:<br>Limite activo EIB: | BCFLP                            | Unable to Find Id<br>UraxEorm Static RixthDlan<br>Limite titulos pedidos:<br>Língua:<br>Orçamento:<br>Perfil: | 0000<br>POR                                                                                                    |                     |
| ID Proxy:<br>ID Primaria:<br>Tipo Proxy:                                                            | 00                               | Bib. recolha material:<br>Bib. expedição:<br>Autoriza utilização dao                                          | a construction of the second second s |                     |
| Anexo E-Mail:                                                                                       |                                  | Enviar correspondên                                                                                           | zia leitor                                                                                                    | Cancelar<br>Ajuda   |

Informação Local – no separador Informação Geral o estatuto a atribuir deve ser aquele que for determinado pela biblioteca para o Leitor EIB. Clicando em Dados por Defeito, a restante informação será inserida automaticamente segundo as características definidas para o estatuto escolhido.

| 1. Informação geral | 2. Irregularidades e not | as   3. Pr | ivilégios                |                   |
|---------------------|--------------------------|------------|--------------------------|-------------------|
| ID leitor:          | 11917                    |            |                          | Actualizar        |
| Cód. Barras:        | 11917                    |            |                          | 2ados por defeito |
| Título:             |                          |            |                          | Cancelar          |
| Nome:               | Faculdade de Direito     | da Univers | idade do 📮               |                   |
| Sub-biblioteca:     | FLP50                    |            |                          |                   |
| Estatuto leitor:    | 08                       |            | Investigadores especiais | -                 |
| Data registo:       | 00/00/0000               |            | Cursos de Pós-graduação  |                   |
| Tipo leitor:        |                          | 04         | Cursos de Licenciatura   |                   |
| Cobrar fotocópias:  | ,<br>[c                  | 05         | Leitores externos        |                   |
| Limite de avédites  | -                        | L 06       | Funcionários FLUP        |                   |
|                     | 1000.00                  | 07         | Leitores Especiais       |                   |
| Mensagem Web OPAC:  | 1                        | 08         | EIB                      |                   |
|                     |                          | 09         | Departamento             |                   |
|                     |                          | 10         | Leitor UP                | 🗾 🖉 🐨 📖 🗍 🕺 🧰 🚍 💙 |

# <u>6. Pedido EIB Externo</u>

# <u>6. Pedido EIB Externo</u>

Este capítulo inclui as seguintes secções:

- 6.1 Localizar o item pedido
- 6.2 Registo Adm. de pedido ElB externo
- 6.3 Formulário pedido externo
- 6.4 Tipos de envio de EIB externo
- 6.5 Envio de EIB externo: Empréstimo / Fotocópia

Um Pedido EIB externo é um pedido iniciado por uma instituição externa e recebido pela nossa biblioteca, a fim de fornecermos um ou mais exemplares da nossa colecção.

# 6.1 Localizar o Exemplar Pedido

A primeira fase de registo de um Pedido EIB Externo é constituída pelo processo de localização de um dado exemplar na nossa base de dados bibliográfica.

Para tal temos disponíveis as opções:

Pesquisa – Pedido Externo 'n Ou Percorrer – Pedidos Externos. 2 Ou Índice – Pedido Externo

# 6.2 Registo Administrativo de Pedido EIB Externo

Localizado o exemplar solicitado, aparece a janela Pedidos Externos para o Registo ADM:

| Pedidos exte   | ernos para o registo ADM 163777                                                                   |                    |
|----------------|---------------------------------------------------------------------------------------------------|--------------------|
| Etiqueta       | Conteúdo                                                                                          |                    |
| ISBN<br>Título | 1-84334-203-0<br>Open Access : key strategic, technical and economic aspects / ed. Neil<br>Jacobs | Items              |
| Edição         | Oxford : Chandos Publishing, 2006                                                                 | •                  |
|                |                                                                                                   | Modificar          |
|                | <u> </u>                                                                                          | <u>A</u> dicionar  |
|                |                                                                                                   | Imprimir           |
|                |                                                                                                   | Entregar           |
|                |                                                                                                   | Devolver           |
|                |                                                                                                   | <u>E</u> IB leitor |
|                |                                                                                                   | Apagar             |
|                |                                                                                                   | R <u>e</u> fresh   |
|                |                                                                                                   | Hist <u>ó</u> rico |
|                |                                                                                                   | ⊆ancelar           |
|                | <b>*</b>                                                                                          | Ajuda              |

A janela do Registo Administrativo de Pedido EIB Externo mostra as informações relativas aos pedidos recebidos para um determinado registo bibliográfico. Também pode ser usado para adicionar novos pedidos recebidos ou para modificar e processar os pedidos existentes. A informação bibliográfica é exibida no painel superior. No lado esquerdo da janela é apresentada uma lista dos Leitores EIB.

#### Botões na Janela de Pedidos Externos Para Registo Administrativo

#### Exemplares

Clique neste botão para consultar a lista de registos administrativos dos exemplares, onde poderá visualizar informações e elementos e criar uma reserva em nome do leitor EIB.

#### Modificar

O botão Modificar apresenta o formulário de Pedido EIB Externo que corresponde ao ID de Biblioteca que está seleccionado, para que se possa editar.

#### Adicionar

Para criar um novo Pedido ElB Externo, clique no botão Adicionar. Abre-se o formulário de Pedido ElB Externo para serem preenchidos os detalhes do pedido.

#### Imprimir

Para imprimir informações relacionadas com o pedido seleccionado, clique no botão Imprimir. O estado do pedido será alterado para PR – Impresso.

#### Entregar

No momento de fornecer o material pedido ou para responder ao Leitor EIB, use a função Entregar. É possível escolher um de vários Tipos de Resposta:

- Envio empréstimo
- Envio fotocópias
- Rejeitado
- Não disponível
- Carta

#### Devolver

Quando um leitor EIB devolve o material emprestado, sublinha-se o registo do pedido em causa e faz-se Devolver. Pode também devolver o exemplar através do Módulo de Empréstimo ou na opção Devolver do menu EIB Externo. Após a devolução, o estado do pedido muda automaticamente para RT – Devolvido; e é feito o registo da data em que o exemplar foi devolvido pelo leitor EIB.

#### **EIB** Leitor

Clique EIB Leitor para aceder ao formulário de Informação Global do Leitor.

#### Apagar

Clique em Apagar para eliminar um registo de Pedido ElB Externo. Só podem ser eliminados os pedidos com os seguintes estados: NEW, CLS, REJ e RT.

#### Histórico

Clique em Histórico para consultar a lista de actividades relacionadas com os pedidos ou para adicionar uma entrada ao registo.

# 6.3 Formulário Pedido EIB Externo

Ao clicar em Adicionar ou Modificar no Registo Administrativo de Pedido EIB Externo, o Formulário Pedido Externo será apresentado. Aqui poderá registar novos pedidos feitos por um Leitor EIB ou modificar os pedidos existentes. Esta ficha é composta por duas partes:

- 1. Pedido
- 2. Entregue

# 6.3.1 Separador 1-Pedido.

| Pedido externo do re               | gisto 163777                           |                    |              |   | ×                   |
|------------------------------------|----------------------------------------|--------------------|--------------|---|---------------------|
|                                    | <u>1. Pedido</u>                       | ) j                | 2. Entregue, |   |                     |
| ID biblioteca:<br>Nome biblioteca: | 11917<br>Faculdade de Direito da Unive | rsidade do Porto   |              |   | Actualizar<br>Reler |
| Data abertura:                     | 11/05/09                               | Data actualização: | 11/05/09     |   |                     |
| Data interesse:                    | 00/00/0000                             | ▶ Nº pedido:       | 19/09        |   |                     |
| Estado:                            | NEW                                    | Þ                  |              |   |                     |
| Media pretendido:                  | L-BOOK                                 | •                  |              |   |                     |
| Páginas:                           |                                        | _                  |              | Ţ |                     |
| Método envio:                      | S                                      | Þ                  |              |   |                     |
| Referência nº:                     | 1553/09                                |                    |              |   |                     |
| Nota:                              | Ou 1 Ifla voucher.                     |                    |              | Ţ |                     |
| Catalogador:                       | JPEIXOTO                               |                    |              |   |                     |
|                                    |                                        |                    |              |   | Sair                |
|                                    |                                        |                    |              |   | Ajuda               |

#### Campos no Separador Pedido

#### Actualizar

Quando tiver acabado de preencher o formulário, clique Actualizar.

#### Reler

Clique em Reler para calcular e visualizar o preço local e o preço local copyright do pedido, com base na taxa de câmbio actual.

#### ID Biblioteca

Este campo é obrigatório. Pode seleccionar um ID de Biblioteca a partir de uma lista acessível através do botão à direita do campo, ou inserir manualmente um ID Biblioteca ou código de barras.

#### Nome Biblioteca

Campo só de leitura. Depois de inserido o ID Biblioteca o sistema adiciona o nome da biblioteca no respectivo campo.

#### Data Abertura

Campo só de leitura que indica a data em que o registo foi criado.

#### Data de actualização

Campo de leitura que guarda a data da última actualização do registo.

#### Data Interesse

Data após a qual o Leitor EIB deixa de estar interessado no exemplar que pediu.

#### Nº Pedido

O sistema irá atribuir automaticamente um nº pedido, que vem de um contador pré-definido no seu sistema. Este campo é acessível e pode alterar manualmente o seu conteúdo.

#### Média Pretendido

Campo obrigatório. Use a seta para a direita do campo para seleccionar o tipo de material a receber.

#### Páginas

Para fazer um pedido de fotocópias indique aqui o número de páginas solicitadas pelo Leitor EIB.

#### Método Envio

Campo obrigatório. Especifica a forma através da qual o leitor EIB deseja receber o material. Por exemplo: por Correio Aéreo, Correio de Superfície, etc.

#### Referência Nº

Este campo pode ser utilizado para gravar o número atribuído ao pedido pela instituição requerente.

#### Nota

Pode introduzir uma nota até 120 caracteres.

#### Catalogador

Campo só de leitura. Indica o Login do operador actual.

# 6.3.2 Separador 2-Entregue

| Pedido externo do reg                                              | jisto 163777 |                                                      |              | ×                   |
|--------------------------------------------------------------------|--------------|------------------------------------------------------|--------------|---------------------|
|                                                                    | 1. Pedido    | Ì                                                    | 2. Entreque. | )                   |
| Data envio:<br>Método envio:<br>Nº páginas:<br>Data esperada dev.: | 00/00/0000   | Media entregue:<br>Dimensão pág.:<br>Data devolução: | L-BOOK       | Actualizar<br>Reler |
| Nº Documento:                                                      | 0            | Sequência:                                           | 0            |                     |
| Moeda:<br>Preço:                                                   | EUR 7.50     | Preço local:                                         | 7.50         |                     |
| Moeda Copyright:                                                   |              |                                                      |              |                     |
| Preço Copyright:                                                   | 0.00         | Preço local Copyright:                               | 0.00         | -                   |
| Acordo Copyright:                                                  |              |                                                      |              |                     |
|                                                                    |              |                                                      |              | Sair                |
|                                                                    |              |                                                      |              | Ajuda               |

#### Campo no Separador Entregue

#### Nota Geral

No fluxo de trabalho habitual, as informações deste separador só são relevantes numa fase posterior, após o material ter sido efectivamente enviado. Os campos desta janela serão preenchidos depois do registo do Envio.

#### Data Envio

Data em que o material foi enviado ao Leitor EIB. É automaticamente preenchida pelo sistema quando o material é enviado.

#### Método Envio

Reflecte a forma como o material foi finalmente enviado para o leitor EIB.

#### Média Entregue

Use a seta para a direita do campo para seleccionar o tipo de material enviado.

#### Nº Páginas

Quando se tratar da entrega de fotocópias, insira aqui o número de páginas enviadas ao leitor EIB. Se este campo for deixado em branco, ele é automaticamente preenchido pelo sistema quando o material é enviado.

#### Dimensão Pág.

Quando se tratar da entrega de fotocópias, seleccione ou insira o tamanho da página. Se este campo for deixado em branco, ele é automaticamente preenchido pelo sistema quando o material é enviado.

#### Data Esperada Devolução

Quando fornece um exemplar com o tipo de media: Empréstimo, introduza a data em que o exemplar deve ser devolvido à sua biblioteca pelo leitor EIB. Se este campo for deixado em branco, ele é automaticamente preenchido pelo sistema quando o material é enviado.

#### Data Devolução

Data em que o exemplar foi devolvido à sua biblioteca pelo leitor EIB, sendo inserida automaticamente pelo sistema quando clica no botão Devolver. Este campo é deixado em branco quando se preenche o pedido.

#### Nº Documento

Campo só de leitura. Quando fornece um exemplar com o tipo de media: Empréstimo, este campo irá reflectir o Nº Administrativo do material fornecido.

#### Sequência

Campo só de leitura. Quando fornece um exemplar com o tipo de media: Empréstimo, este campo irá reflectir o número sequência do material.

#### Moeda

Seleccione a moeda em que o leitor EIB será cobrado por este serviço. Se este campo for deixado em branco, é preenchido pelo sistema quando o material é enviado.

#### Preço

Custo, na moeda do leitor EIB, que lhe será cobrado por este serviço. Se este campo for deixado em branco, é preenchido pelo sistema quando o material é enviado.

#### Preço Local

Custo, em moeda local, que será cobrado ao leitor ElB. O sistema irá calcular este valor com base nos campos Moeda e Preço aplicando a actual taxa de câmbio. Se o campo for deixado em branco, é preenchido pelo sistema quando o material é enviado.

Moeda Copyright

A moeda em que será cobrada a taxa de direitos de autor. Se este campo for deixado em branco, é preenchido pelo sistema quando o material é enviado.

#### Preço Copyright

Preço, na moeda do titular dos direitos de autor, que será pago pelo leitor EIB. Se este campo for deixado em branco, é preenchido pelo sistema quando o material é enviado.

#### Preço Local Copyright

A taxa, na moeda local, cobrada pelos direitos do autor. O sistema irá calcular este valor com base nos campos Moeda Copyright e Preço Copyright aplicando a actual taxa de câmbio. Se este campo for deixado em branco, é preenchido pelo sistema quando o material é enviado.

#### Acordo Copyright

O campo Acordo Copyright não está em uso.

# 6.4 Tipos de Envio EIB Externo

A fim de fornecer o material pedido ou para responder ao leitor EIB, clique no botão Entregar na janela Registo Administrativo de Pedido EIB Externo. A janela Tipos de Envio será apresentada.

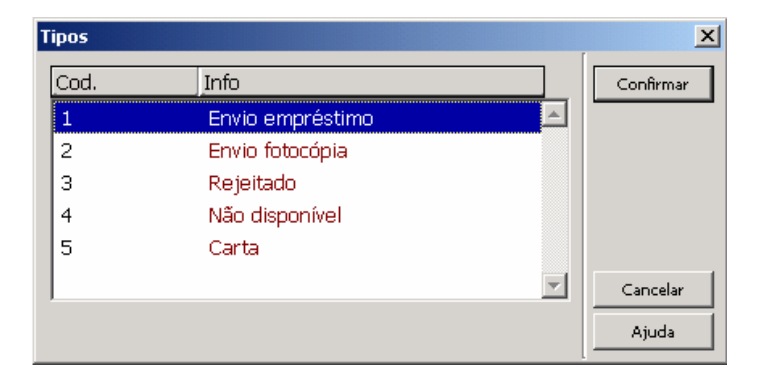

A janela Tipos de envio permite seleccionar uma das seguintes respostas para o próximo Pedido EIB Externo:

- Envio empréstimo
- Envio fotocópia
- Rejeitado
- Não disponível
- Carta

Também pode introduzir uma nota na caixa de texto. Esta nota será impressa no respectivo *protocolo*. Seleccione a entrada apropriada entre as seguintes opções:

#### Envio Empréstimo

Seleccione a opção de Envio Empréstimo se o exemplar solicitado foi enviado para o leitor EIB para empréstimo. O formulário Entregue – Empréstimo será apresentado para preencher as informações do exemplar. Após o preenchimento do formulário Entregue – Empréstimo, o estado do pedido mudará automaticamente para SL – Enviado, e será impresso um *protocolo* de empréstimo (ver anexo 7).

#### Envio Fotocópia

Seleccione esta opção no caso de enviar uma cópia ao leitor EIB. Abre-se o formulário Entregue – Fotocópia para preencher as informações do exemplar. Depois de preencher o formulário, o estado do pedido mudará automaticamente para CLS – Fechado, e será impresso um *protocolo* de empréstimo.

#### Rejeitado

Seleccione a opção Rejeitado se decidir rejeitar o Pedido EIB externo. A carta Rejeitado será impressa e o estado do pedido será alterado para REJ – Rejeitado (ver anexo 8).

#### Não Disponível

Seleccione esta opção se o exemplar pedido não estiver disponível. O sistema pergunta se quer criar uma reserva para o exemplar. Se seleccionar Sim, será pedido o código barras do exemplar para ser feita a reserva, será gerado um *protocolo* e o estado do pedido mudará automaticamente para HLD – Exemplar Reservado (ver anexo 9).

#### Carta

Seleccione esta opção para enviar uma Carta ao leitor EIB. Digite o texto na caixa da nota (ver anexo 10).

# 6.5 Envio de EIB Externo: Empréstimo / Fotocópia

A janela Entregue – Empréstimo é apresentada quando se executa o empréstimo do exemplar pedido ao leitor EIB. Para isso, na opção Tipos de Envio seleccione o Envio Empréstimo.

| Entregue: Empréstime | D          |                        |        | ×         |
|----------------------|------------|------------------------|--------|-----------|
| Data abertura:       | 11/05/2009 | ]                      |        | Confirmar |
| Método encio:        | s 🕨        | Media entregue:        | L-BOOK | Reler     |
| Cód. Barras:         | 909790     |                        |        |           |
|                      |            |                        |        |           |
| Data esperada dev.:  | 29/05/2009 | ]                      |        |           |
| Moeda:               | EUR        |                        |        |           |
| Preço:               | 7.50       | Preço local:           | 7.50   |           |
| Moeda Copyright:     |            |                        |        |           |
| Preço Copyright:     | 0.00       | Preço local Copyright: | 0.00   |           |
| Acordo Copyright:    |            |                        |        | Cancelar  |
| Nota:                |            |                        | Į      | Ajuda     |

A janela Entregue – Fotocópia é apresentada quando optar por fornecer uma fotocópia ao leitor EIB. Para fazer isso, na opção Tipos de Envio seleccione Envio Fotocópia.

| Entregue: Fotocópia |            |                        |        | X         |
|---------------------|------------|------------------------|--------|-----------|
| Data abertura:      | 11/05/2009 | ]                      |        | Confirmar |
| Método encio:       | s 🕨        | Media entregue:        | С-ВООК | Reler     |
| Cód. Barras:        | 909790     |                        |        |           |
| Nº Páginas:         | 010        | Dimensão pág.:         |        |           |
|                     |            |                        |        |           |
| Moeda:              | EUR        |                        |        |           |
| Preço:              | 4.00       | Preço local:           | 4.00   |           |
| Moeda Copyright:    |            |                        |        |           |
| Preço Copyright:    | 0.00       | Preço local Copyright: | 0.00   |           |
| Acordo Copyright:   |            |                        |        | Cancelar  |
| Nota:               |            |                        | Į      | Ajuda     |

#### Campos no Separador Entregue

#### Data Abertura

Data em que o material foi enviado para o leitor EIB.

#### Método Envio

Forma de envio do material para o leitor EIB.

#### Media Entregue

Campo obrigatório. Use a seta para a direita do campo para seleccionar o tipo de material entregue.

#### Código de Barras

Relevante para Fornecimento – Empréstimo. O campo é obrigatório. Digite o número do código de barras do exemplar fornecido.

#### Nº Páginas

Relevante para Fornecimento – Fotocópia. Se fornecer fotocópias insira aqui o número de páginas enviadas.

#### Dimensão Páginas

Relevante para Fornecimento – Fotocópia. Se fornecer fotocópias seleccione ou insira o tamanho das páginas do material fotocopiado.

#### Data Esperada Devolução

Relevante para Fornecimento – Empréstimo. Quando fornece um exemplar com o tipo de média Empréstimo, introduza a data em que o exemplar deve ser devolvido à sua biblioteca pelo leitor EIB. Se este campo for deixado em branco, ele é automaticamente preenchido pelo sistema quando o material é enviado.

#### Moeda

Seleccione a moeda em que o leitor EIB será cobrado por este serviço.

#### Moeda Copyright

Moeda em que a taxa de direitos de autor do pedido será cobrada.

#### Preço

Custo, na moeda do leitor EIB, que lhe será cobrado por este serviço. Se este campo for deixado em branco, é preenchido pelo sistema quando o material é enviado.

#### Preço Local

Custo, em moeda local, a cobrar ao leitor EIB. O sistema irá calcular este valor com base nos campos Moeda e Preço e aplicando a actual taxa de câmbio. Se o campo for deixado em branco, é preenchido pelo sistema quando o material é enviado.

#### Preço Copyright

Preço, na moeda do titular dos direito de autor, que será cobrado ao leitor EIB.

#### Preço Local Copyright

Custo, na moeda local, dos direitos de autor. O sistema irá calcular este valor baseado nos campos Moeda Copyright e Preço Copyright e aplicando a actual taxa de câmbio.

#### Acordo Copyright

Este campo não está em uso.

#### Nota

Pode inserir uma Nota de texto livre. Esta nota será apresentada no *protocolo* Empréstimo / Fotocópia.

#### Confirmar

Quando tiver acabado de preencher o formulário clique em Confirmar. Será automaticamente impresso um *protocolo* para enviar em conjunto com o exemplar (ver anexo 11).

#### Reler

Ao clicar no botão Reler o sistema calcula a Data Esperada de Devolução do exemplar emprestado, mostra o Preço Local e o Preço Local Copyright do pedido.

#### Botões na Janela de Pedidos Externos Para Registo Administrativo

#### Devolver

Quando um leitor EIB devolve o material emprestado, sublinha-se o registo do pedido em causa e clica-se em Devolver. Pode também devolver o exemplar através do Módulo de Empréstimo ou na opção Devolver do menu EIB Externo. Após a devolução o estado do pedido muda automaticamente para RT – Devolvido; e é feito o registo da data em que o exemplar foi devolvido pelo leitor EIB.

# 6.6 Devolução de Empréstimo pelo Leitor

O material EIB emprestado a um leitor pode ser devolvido de duas formas:

• Na Janela de Pedidos Externos Para Registo Administrativo

# 6.6.1 Através da Janela de Pedidos Externos Para Registo Administrativo

O material pode ser devolvido, sublinhando o ID Biblioteca relevante e clicando no botão Devolver. O resultado é o seguinte:

• O estado muda automaticamente para RT – Devolvido.

• O material deixa de estar emprestado ao leitor no módulo EIB, mas não é assumido no módulo de empréstimo.

- É impresso um *protocolo* cortesia para a expedição com o recibo para o fornecedor.
- A data em que o exemplar foi devolvido é registada.
- A devolução é adicionada ao Histórico de Pedidos EIB.

## 6.6.2 Através do Menu de Aplicações

Um método rápido de devolver exemplares através do Módulo EIB é seleccionar a opção Devolver no menu EIB Externo.

| EIB Externo                  | Administração |  |
|------------------------------|---------------|--|
| Índice pedidos externos      |               |  |
| Pesquisa - pedido externo    |               |  |
| Percorrer - pedidos externos |               |  |
| Pedido Externo               |               |  |
| Devolver                     |               |  |
| Checkout                     | rápido        |  |

Este método evita a procura do pedido do leitor, acelerando o processo. Aparece uma janela onde é possível identificar o pedido pelo código de barras.

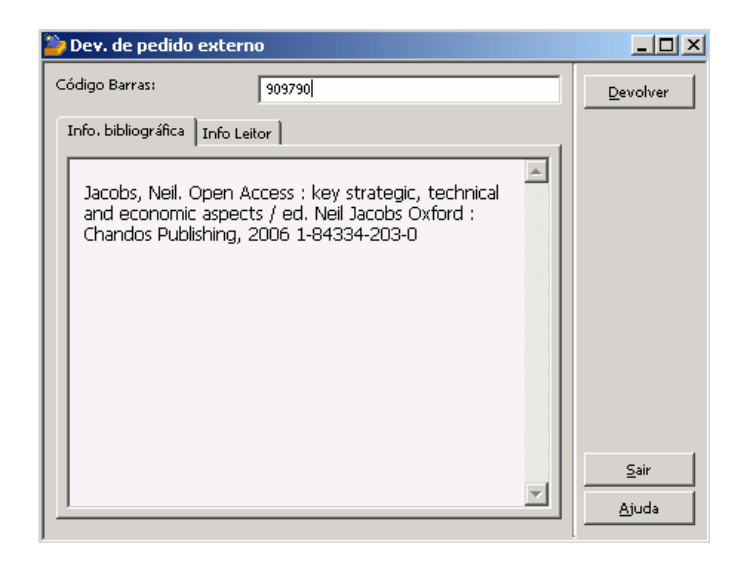

São apresentados os detalhes bibliográficos do pedido, do leitor e do fornecedor. Clique em Devolver. O material è registado como tendo sido devolvido.

Quando a devolução é executada ocorrem as seguintes acções:
O estado do pedido muda automaticamente para RT - Devolvido.
O material deixa de estar registado como emprestado ao leitor.
É impresso um *protocolo* de cortesia que acompanha a expedição do recibo ao fornecedor (ver anexo 12).

- A data em que o exemplar foi devolvido é registada.
  A devolução é adicionada ao Histórico de Pedidos EIB.

# Referências Bibliográficas

- Ex Libris Ltd. (2007). ALEPH Version 18.01 Staff User's Guide – ILL Last Update: June 30, 2007 http://www.exlibrisgroup.com

- Leite, Isabel Pereira; Peixoto, Maria Julieta - À espera do momento ideal : de como se conclui que não existe se percebe que o segredo é começar : uma experiência com o módulo de EIB do sistema ALEPH. Lisboa : (s.n.), 2006

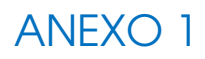

#### EIB – PROTOCOLO DE PEDIDO / ILL REQUEST

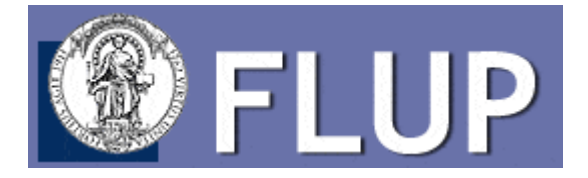

Faculdade de Direito da Universidade do Porto Serviços de Documentação – Serv. EIB Rua dos Bragas, 223 4050 - 123 Porto

Faculdade de Letras da Universidade do Porto Biblioteca Central – Serviço de EIB Via Panorâmica s/n 4150-564 Porto Telefone – 22 607 7149 – srle@letras.up.pt

Exmo. (a) Senhor (a) / Dear Sir/Madam,

Necessitávamos que nos fosse enviado o seguinte documento/fotocópia (s): Please supply the item/copies whose details are listed below:

Jacobs, Neil. Open Access: key strategic, technical and economic aspects. Oxford: Chandos Publishing, 2006.

| № Pedido /Request<br>№:                         | 1058                                           |
|-------------------------------------------------|------------------------------------------------|
| Tipo de documento<br>/ Requested media:         | Monografia (Loan)                              |
| Data do pedido /<br>Date of request:            | 11/05/2009                                     |
| Nota cota / Location note:                      | 347.3 J222o                                    |
| Nota / Note:                                    | Podemos pagar em Ifla voucher.                 |
| Biblioteca<br>solicitante /<br>Request Library: | Faculdade de Letras da Universidade do Porto   |
| Nome do leitor /<br>Patron name:                | Peixoto, Maria Julieta da Cunha Mendes Moreira |

Agradecemos vivamente a sua cooperação e apresentamos os nossos melhores cumprimentos. Thank you very much for your kind cooperation

Serviço de EIB / ILL Service

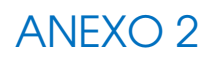

# EIB – PEDIDO DE INFORMAÇÃO AO LEITOR / ILL PATRON LETTER

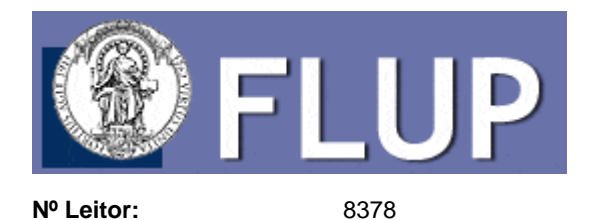

Peixoto, Maria Julieta da Cunha Mendes Moreira Rua C D, nº 4150-219 Porto

Faculdade de Letras da Universidade do Porto Biblioteca Central – Serviço de EIB Via Panorâmica s/n 4150-564 Porto Telefone – 22 607 7149 – srle@letras.up.pt

Exmo. (a) Senhor (a) / Dear Sir/Madam,

Para que possamos processar o pedido de EIB que nos apresentou, necessitávamos que nos fosse (m) fornecida (s) a (s) seguinte (s) informação (ões):

In order to fulfill your ILL request, please supply us the following information:

Jacobs, Neil. Open Access: key strategic, technical and economic aspects. Oxford: Chandos Publishing, 2006.

Nº documento /<br/>Doc. Number:000191554Nota / Note:Qual a edição que pretende?

Apresentamos os nossos melhores cumprimentos / Sincerely,

Serviço do EIB / ILL department

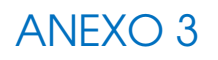

#### EIB Prorrogação de Prazo/ILL Loan Renewall

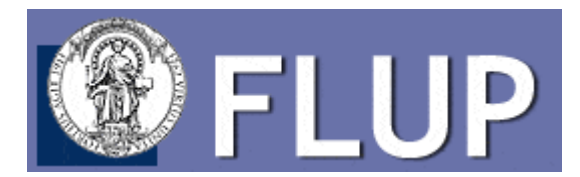

Faculdade de Direito da Universidade do Porto Serviços de Documentação – Serv. EIB Rua dos Bragas, 223 4050 - 123 Porto

Faculdade de Letras da Universidade do Porto Biblioteca Central – Serviço de EIB Via Panorâmica s/n 4150-564 Porto Telefone – 22 607 7149 – srle@letras.up.pt

Exmo. (a) Senhor (a) / Dear Sir/Madam,

Solicitamos que seja prorrogado o prazo de empréstimo da seguinte obra: Please postpone the expected return date of the item whose details are listed below:

Jacobs, Neil. Open Access: key strategic, technical and economic aspects. Oxford: Chandos Publishing, 2006.

| 1058                                         |
|----------------------------------------------|
| 11/05/2009                                   |
| 347.3 J2220                                  |
| Até ao dia 01-06-2009                        |
| Faculdade de Letras da Universidade do Porto |
|                                              |

Ficamos gratos pela atenção que nos dispensaram e apresentamos os nossos melhores cumprimentos Sincerely

Serviço de EIB ILL Department

#### **EIB – CANCELAMENTO DE PEDIDO / ILL DROP REQUEST LETTER**

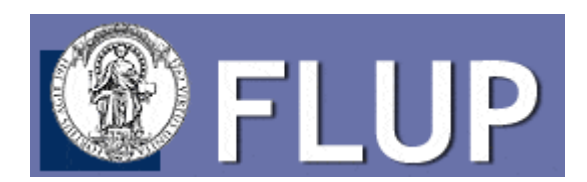

Faculdade de Direito da Universidade do Porto Serviços de Documentação – Serv. EIB Rua dos Bragas, 223 4050 - 123 Porto

Faculdade de Letras da Universidade do Porto Biblioteca Central – Serviço de EIB Via Panorâmica s/n 4150-564 Porto Telefone – 22 607 7149 – srle@letras.up.pt

Exmo. (a) Senhor (a) / Dear Sir/Madam,

Gostaríamos de cancelar o seguinte pedido: We would like to cancel our ILL request which is detailed below:

Jacobs, Neil. Open Access: key strategic, technical and economic aspects. Oxford: Chandos Publishing, 2006.

| Biblioteca<br>fornecedora<br>/Supplier code:    | UP – FD                                   |
|-------------------------------------------------|-------------------------------------------|
| Tipo de documento<br>/ Requested media:         | Monografia (Loan)                         |
| Biblioteca<br>solicitante /<br>Request Library: | Biblioteca Central da Faculdade de Letras |
| Nº Leitor / Patron<br>ID:                       | 8378                                      |
| Nº pedido / Request<br>number:                  | 1058                                      |
| Nota/Note:                                      | Podemos pagar em Ifla voucher.            |

Apresentamos os nossos melhores cumprimentos / Sincerely,

Serviço de EIB ILL Department

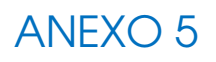

# EIB – NOTIFICAÇÃO DE CHEGADA

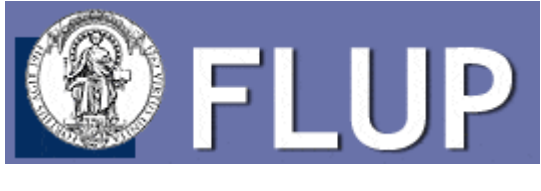

Nº Leitor:

8378

Peixoto, Maria Julieta da Cunha Mendes Moreira Rua C D, nº 4150-219 Porto

Faculdade de Letras da Universidade do Porto Biblioteca Central – Serviço de EIB Via Panorâmica s/n 4150-564 Porto Telefone – 22 607 7149 – srle@letras.up.pt

Jacobs, Neil. Open Access: key strategic, technical and economic aspects. Oxford: Chandos Publishing, 2006.

| Nº pedido:                           | 1058                         |
|--------------------------------------|------------------------------|
| Nº documento:                        | 000191554                    |
| Código barras:                       | 3 1111                       |
| Local de<br>levantamento da<br>obra: | Balcão da Biblioteca Central |
| Custo:                               | 7.50                         |
| Data de chegada:                     | 11/05/2009                   |
| Data de devolução:                   | 27/05/2009                   |
| Notas:                               | Cheque à ordem da FDUP.      |

Agradecíamos que o pagamento do empréstimo seja efectuado no acto de levantamento da obra, nesta biblioteca.

Com os nossos melhores cumprimentos

Serviço de EIB

# EIB – PROTOCOLO DE DEVOLUÇÃO

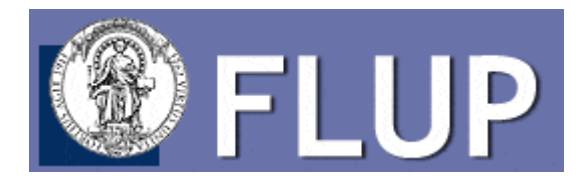

Faculdade de Direito da Universidade do Porto Serviços de Documentação – Serv. EIB Rua dos Bragas, 223 4050 - 123 Porto

Faculdade de Letras da Universidade do Porto Biblioteca Central – Serviço de EIB Via Panorâmica s/n 4150-564 Porto Telefone – 22 607 7149 – srle@letras.up.pt

Exmo. (a) Senhor (a) / Dear Sir/Madam,

Junto devolvemos o documento que nos foi emprestado e, bem assim, o respectivo pagamento. Enclosed please find the item loaned from your institution and its payment.

Jacobs, Neil. Open Access: key strategic, technical and economic aspects. Oxford: Chandos Publishing, 2006.

| № pedido/Request<br>№:                  | 1058                                           |
|-----------------------------------------|------------------------------------------------|
| Nº leitor/Patron ID:                    | 8378                                           |
| Nome leitor/Patron<br>name:             | Peixoto, Maria Julieta da Cunha Mendes Moreira |
| Nota cota/Location<br>Note:             | 347.3 J222o                                    |
| Data chegada<br>pedido/Request<br>Date: | 11/05/2009                                     |
| Nota/Note:                              | Podemos pagar em Ifla voucher.                 |

Ficamos gratos pela atenção que nos dispensaram e apresentamos os nossos melhores cumprimentos/Sincerely

Serviço de EIB/ILL department

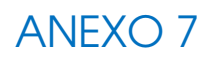

#### EIB – PROTOCOLO DE ENVIO (empréstimo) / ILL SUPPLY LOAN SLIP

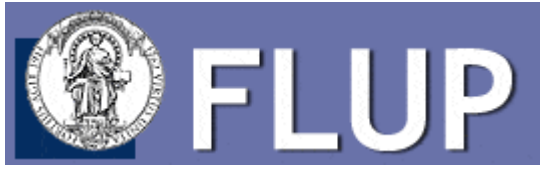

Nº Leitor:

11917

Faculdade de Direito da Universidade do Porto Serviços de Documentação – Serv. EIB Rua dos Bragas, 223 4050 - 123 Porto

Faculdade de Letras da Universidade do Porto Biblioteca Central - Serviço de EIB Via Panorâmica s/n 4150-564 Porto Telefone - 22 607 7149 - srle@letras.up.pt

Exmo. (a) Senhor (a) / Dear Sir/Madam,

Junto temos o gosto de enviar o documento solicitado por EIB. Agradecíamos que fosse tida em conta a data de devolução. Enclosed please find the ILL loan you request. Please note the expected return date as detailed below.

Jacobs, Neil. Open Access : key strategic, technical and economic aspects / ed. Neil Jacobs Oxford : Chandos Publishing, 2006 1-84334-203-0

| Nº documento /<br>Doc. Number:                  | 000163777         |
|-------------------------------------------------|-------------------|
| Nota / Note:                                    | Ou 1 Ifla voucher |
| N/ referência /<br>Reference:                   | 1553/09           |
| V/ referência /<br>Reference:                   | 19/09             |
| Código de barras /<br>Barcode:                  | 909790            |
| Data de envio /<br>Send date:                   | 11/05/2009        |
| Data de devolução /<br>Expected return<br>date: | 29/05/2009        |
| Custo / Price:                                  | 7.50 Euro         |

Apresentamos os nossos melhores cumprimentos / Sincerely,

Serviço de EIB / ILL department

# EIB – INFORMAÇÃO SOBRE IMPOSSIBILIDADE DE SATISFAÇÃO DO PEDIDO

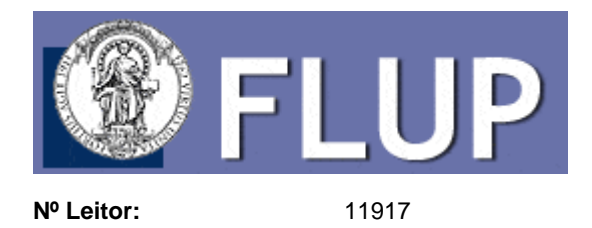

Serviços de Documentação – Serv. EIB Rua dos Bragas, 223 4050 - 123 Porto

Faculdade de Direito da Universidade do Porto

Faculdade de Letras da Universidade do Porto Biblioteca Central – Serviço de EIB Via Panorâmica s/n 4150-564 Porto Telefone – 22 607 7149 – srle@letras.up.pt

Exmo. (a) Senhor (a) / Dear Sir/Madam,

Lamentamos informar que o documento solicitado não pode ser emprestado, pela razão mencionada em nota:

Jacobs, Neil. Open Access : key strategic, technical and economic aspects / ed. Neil Jacobs Oxford : Chandos Publishing, 2006 1-84334-203-0

Nota Obra excluída de empréstimo

Apresentamos os nossos melhores cumprimentos

Serviço de EIB

# ANEXO 9

## EIB- INFORMAÇÃO SOBRE DOCUMENTO SOLICITADO / ILL - HOLD REQUEST NOTICE

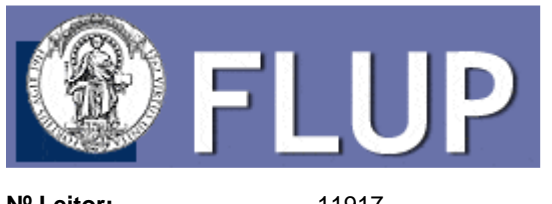

Nº Leitor:

11917

Faculdade de Letras da Universidade do Porto Biblioteca Central - Servico de EIB Via Panorâmica s/n 4150-564 Porto Telefone - 22 607 7149 - srle@letras.up.pt

Faculdade de Direito da Universidade do Porto Serviços de Documentação - Serv. EIB Rua dos Bragas, 223 4050 - 123 Porto

Exmo. (a) Senhor (a) / Dear Sir/Madam,

A obra que nos foi solicitada por EIB, encontra-se requisitada. Poderá ser enviada quando nos for devolvida, pelo que agradecíamos que nos manifestasse se mantém o interesse no pedido.

You have requested an item from our ILL service. This item is currently on loan. It will be supplied when it becomes available. Please inform us whether there is a time limit for this request.

Jacobs, Neil. Open Access : key strategic, technical and economic aspects / ed. Neil Jacobs Oxford : Chandos Publishing, 2006 1-84334-203-0

| V/ referência /<br>Request number:   | 19/09                                              |
|--------------------------------------|----------------------------------------------------|
| Nº documento /<br>Doc. Number:       | 000163777                                          |
| Data do pedido /<br>Request date:    | 11/05/2009                                         |
| N/ referência /<br>Reference number: | 1553/09                                            |
| Nota / Note:                         | Obra requisitada até dia 20/05. Pretende aguardar? |

Apresentamos os nossos melhores cumprimentos Sincerely

Serviço de EIB/ ILL Department
### ANEXO 10

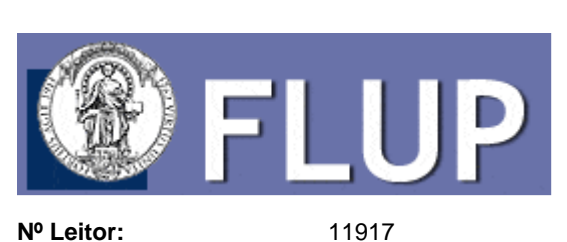

Carta EIB – empréstimo

Faculdade de Direito da Universidade do Porto Serviços de Documentação – Serv. EIB Rua dos Bragas, 223 4050 - 123 Porto

Faculdade de Letras da Universidade do Porto Biblioteca Central – Serviço de EIB Via Panorâmica s/n 4150-564 Porto Telefone – 22 607 7149 – srle@letras.up.pt

Exmo. (a) Senhor (a) / Dear Sir/Madam,

Junto encontrará informação sobre o seu pedido de EIB. Following is information about your ILL incoming request.

Jacobs, Neil. Open Access : key strategic, technical and economic aspects / ed. Neil Jacobs Oxford : Chandos Publishing, 2006 1-84334-203-0

| №Pedido/Request nº:<br>№Documento/Doc. №:     | 19/09<br>000163777                                            |
|-----------------------------------------------|---------------------------------------------------------------|
| Nota Entrega/Supply<br>note:                  | Trata-se de uma dissertação. Aguardamos autorização do autor. |
| N/Referência/Reference<br>n/:                 | 1553/09                                                       |
| Data de<br>Devolução/Expected<br>return date: | 18/06/2009                                                    |
| Devolvido em/Return<br>date:                  | 11/05/2009                                                    |
| Preço/Price:                                  | 0.00                                                          |
| Preço Local/Local<br>price:                   | 0.00                                                          |

Ficamos gratos pela atenção que nos dispensaram e apresentamos os nossos melhores cumprimentos.

Sincerely,

Serviço de EIB ILL Department

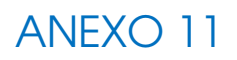

#### EIB - PROTOCOLO DE ENVIO (fotocópias) / ILL - SUPPLY COPY SLIP

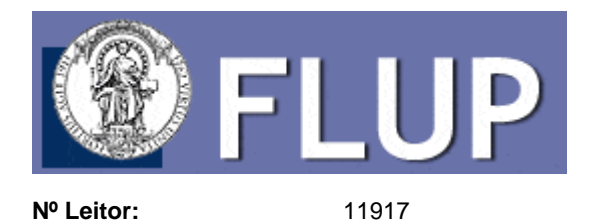

Faculdade de Direito da Universidade do Porto Serviços de Documentação - Serv. EIB Rua dos Bragas, 223 4050 - 123 Porto

Faculdade de Letras da Universidade do Porto Biblioteca Central - Serviço de EIB Via Panorâmica s/n 4150-564 Porto Telefone - 22 607 7149 - srle@letras.up.pt

Exmo. (a) Senhor (a) / Dear Sir/Madam,

Junto temos o gosto de enviar as fotocópias por V. Exa. solicitadas. Enclosed please find the photocopy of your ILL request.

Jacobs, Neil. Open Access : key strategic, technical and economic aspects / ed. Neil Jacobs Oxford : Chandos Publishing, 2006 1-84334-203-0

| Nº pedido / Request<br>number: | 19/09               |
|--------------------------------|---------------------|
| Nº documento /<br>Doc. Number: | 000163777           |
| Nota / Note:                   |                     |
| Nota / Note:                   | Ou 1/2 Ifla voucher |
| N/ referência /<br>Reference:  | 1554/09             |
| Data envio / Send<br>date:     | 11/05/2009          |
| Páginas / Nº pages:            | 10                  |
| Custo / Price:                 | 4.00 Euro           |

Apresentamos os nossos melhores cumprimentos / Sincerely,

Serviço de EIB / ILL department

### EIB PROTOCOLO DE RECEPÇÃO/ILL INCOMING REQUEST INFORMATION

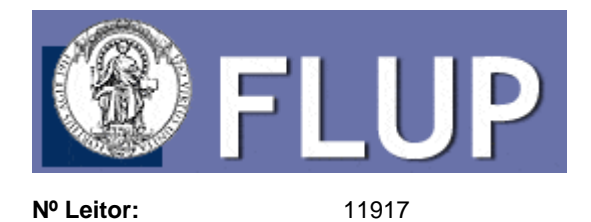

Faculdade de Direito da Universidade do Porto Serviços de Documentação - Serv. EIB Rua dos Bragas, 223 4050 - 123 Porto

Faculdade de Letras da Universidade do Porto Biblioteca Central - Serviço de EIB Via Panorâmica s/n 4150-564 Porto Telefone - 22 607 7149 - srle@letras.up.pt

| V/Referência/Request<br>number: | 19/09     |
|---------------------------------|-----------|
| № Documento/Doc.<br>number:     | 000163777 |

Jacobs, Neil. Open Access : key strategic, technical and economic aspects / ed. Neil Jacobs Oxford : Chandos Publishing, 2006 1-84334-203-0

| Tipo de<br>documento/Requested<br>media:               | Monografia (Loan)  |
|--------------------------------------------------------|--------------------|
| Nota/Request note:                                     | Ou 1 Ifla voucher. |
| N/Referência/Reference<br>number:                      | 1553/09            |
| Estado do<br>envio/Request status:                     | Devolvido          |
| Data do envio/Send<br>date:                            | 11/05/2009         |
| Pages:                                                 | 0                  |
| Data de devolução<br>esperada/Expected<br>return date: | 29/05/2009         |
| Data de<br>devolução/Return date:                      | 11/05/2009         |
| Custo/Price:                                           | 7.50               |
| Moeda/Currency:                                        | Euro               |

Apresentamos os nossos melhores cumprimentos / Sincerely,

Serviço de EIB / ILL department

# ANEXO 13

| Nome:                                                       | -                                                                                 |
|-------------------------------------------------------------|-----------------------------------------------------------------------------------|
|                                                             | Nº Leitor:                                                                        |
| Morada:                                                     |                                                                                   |
| Cod. Postal:                                                | Localidade:                                                                       |
| Telefone:                                                   | Telemóvel:                                                                        |
| Nº de Contribuinte_                                         |                                                                                   |
| Solicita por <b>Empréstir</b><br>( <u>um</u> só documento i | <b>no Interbibliotecas</b> o seguinte documento<br>em cada requisição, s. f. f.): |
| Monografia 🛄; Pub. (                                        | periódica 🗀; Artigo/Capitulo 🗔 (assinalar o                                       |
| Título:                                                     |                                                                                   |
| Autor:                                                      |                                                                                   |
| Editor/local/data:                                          |                                                                                   |
| Nº. de págs:                                                |                                                                                   |
| COTA:                                                       |                                                                                   |
| Instituição:                                                |                                                                                   |
| Data do Pedido:                                             |                                                                                   |
| Informação dos Serv                                         | iços:                                                                             |
| Obs.:                                                       |                                                                                   |
|                                                             |                                                                                   |
| Custo:                                                      |                                                                                   |
|                                                             |                                                                                   |

## ANEXO 14

| D,      | issertações de Doutoramento ou Mestrado            |
|---------|----------------------------------------------------|
|         | Latorização do Autor — Empréstimo Interbiblistecas |
| Nome:   |                                                    |
|         |                                                    |
| Morad   | a:                                                 |
|         |                                                    |
| Telefe  | ne:                                                |
| Thtulo  | :                                                  |
|         |                                                    |
| Wisser  | itação de:                                         |
| -       |                                                    |
| -       |                                                    |
| sano:_  |                                                    |
| Institu | nição requisitante                                 |
|         |                                                    |
| Antor   | igado: Sim Não                                     |
| Contac  |                                                    |
|         |                                                    |
|         |                                                    |
|         |                                                    |
|         |                                                    |
|         | Biblioteca Central da Faculdade de Letras da       |
|         | Universidade do Porto                              |